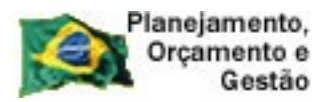

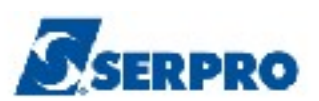

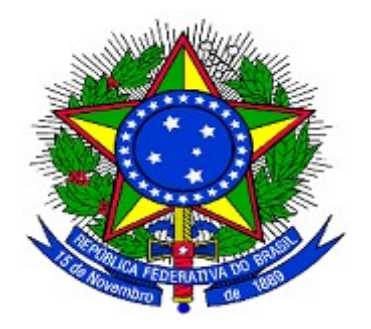

#### MINISTÉRIO DO PLANEJAMENTO, ORÇAMENTO E GESTÃO SECRETARIA DE LOGÍSTICA E TECNOLOGIA DA INFORMAÇÃO DEPARTAMENTO DE LOGÍSTICA

## CATMAT - Catálogo de Material

е

# CATSER - Catálogo de Serviço

Versão 1 - 10/04/2014

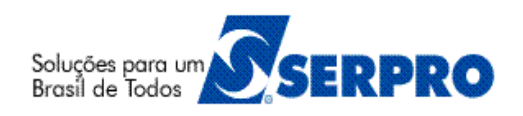

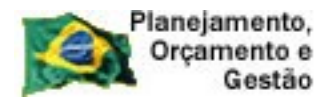

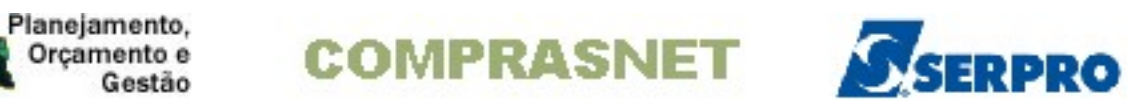

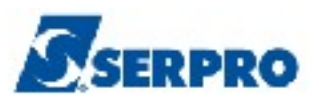

## Sumário

| 1 - Introdução                                                              | 3              |
|-----------------------------------------------------------------------------|----------------|
| 2 - Como acessar a Rede SERPRO                                              | 4              |
| 3 - Consultar Catálogo de Material                                          | 10             |
| 4 - Solicitar Pedido de Inclusão de Item no CATMAT e CATSER                 | 25             |
| <ul> <li>4.1- Consultar Pedido de Solicitação de Inclusão de Item</li></ul> | 35<br>44<br>49 |
| 6 - Manuais                                                                 | 58             |
| 7 - Em caso de dúvidas acione a Central de Serviço SERPRO:                  | 58             |

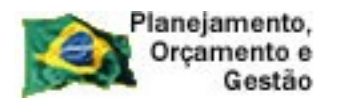

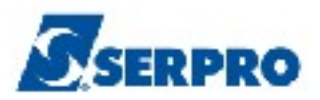

### 1 - Introdução

O objetivo deste manual é orientar os usuários habilitados e cadastrados no Sistema Integrado de Administração e Serviços Gerais - **SIASG**, a realizarem consulta e inclusão de itens de Material e Serviço no catálogo de Material e Serviço respectivamente.

Para utilizar o Catálogo de Material é necessário conhecer alguns conceitos:

- PDM Padrão Descritivo de Material conjunto de características, com seus respectivos valores que definem o item de material (código BR);
- **INC** Item Name Code ou Código do Nome do Item código associado a um determinado Nome do Item. Dentro de um determinado INC podem existir vários itens/códigos BR, como será demonstrado.

Neste manual, será apresentado como Consultar o item de Material, Serviço e como incluir um item nos respectivos catálogos.

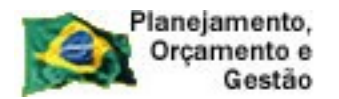

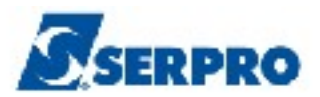

### 2 - Como acessar a Rede SERPRO

Para acessar o SIASG/SICON, o usuário deverá realizar o acesso à Rede Serpro via HOD através do endereço: <u>http://acesso.serpro.gov.br</u>.

O usuário deverá clicar em "Acesso ao HOD", conforme Figura 1.

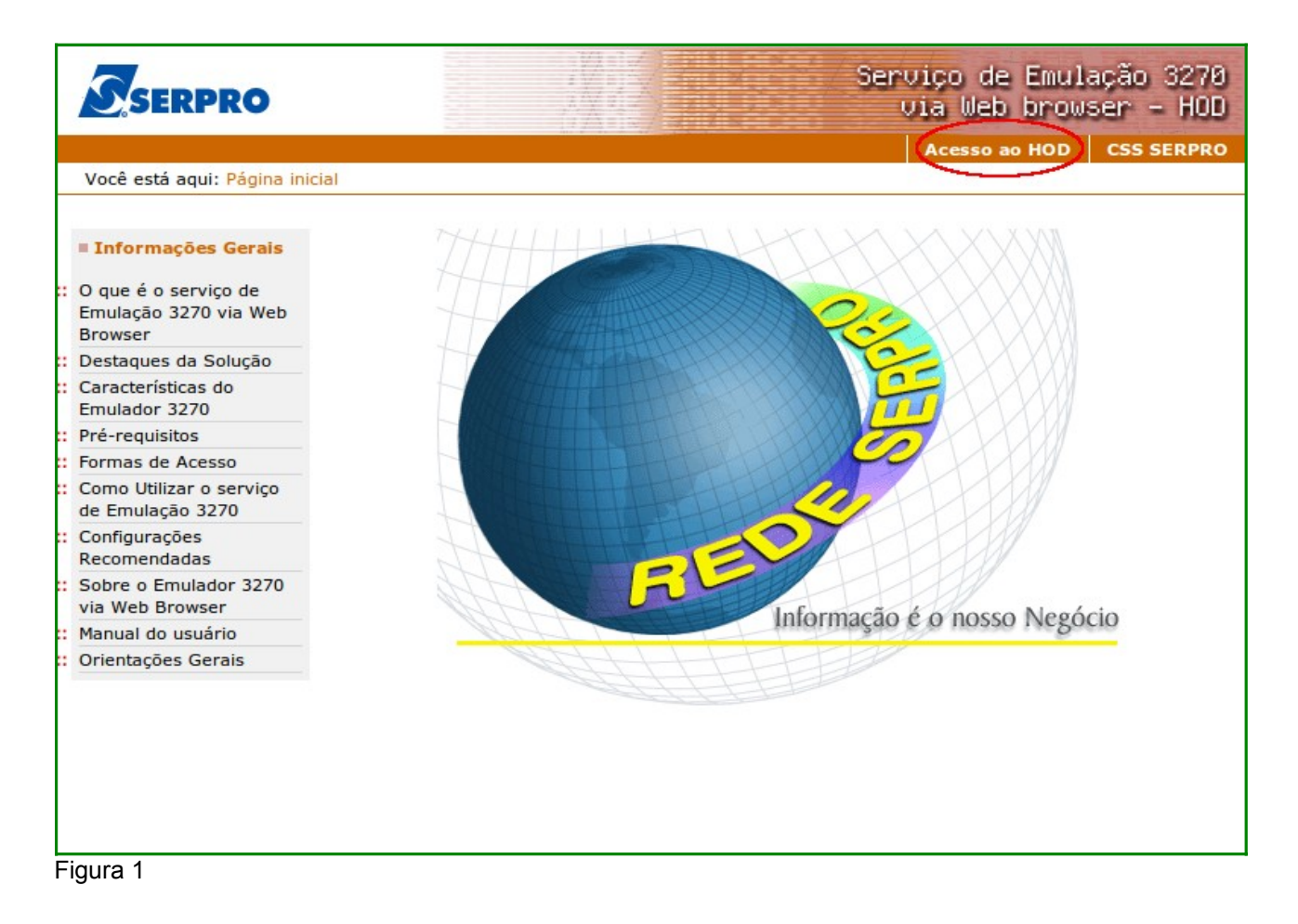

O sistema exibirá tela para o usuário informar o CPF e SENHA de acesso. Em seguida, deverá clicar no botão "**Avançar**" conforme Figura 2.

**Importante:** Se for o 1º acesso, o usuário deverá informar o CPF e a SENHA no formato **(NOVAXXXX)**, fornecida pelo cadastrador parcial do órgão. Em seguida, deverá informar outra senha, que poderá ser do tipo alfanumérico (letras e números) com o mínimo de 6 (seis) e máximo de 12 (doze) dígitos e informar novamente a nova senha para confirmar o acesso.

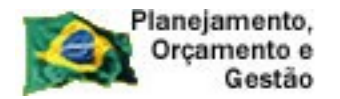

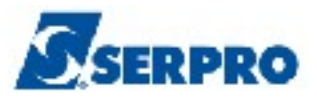

| 🔯 Ministério da Fazenda | Destaques do Governo                                                                                                    |                                                          |                                          |             |
|-------------------------|----------------------------------------------------------------------------------------------------|----------------------------------------------------------|------------------------------------------|-------------|
| AA CCC                  | Página inicial Outras opções de acessibilidade                                                                                                    |                                                          |                                          |             |
| SERPRO                  | s//sis/ <b>S</b> ∈                                                                                                    | erviço de<br>Via Web                                     | e Emulação<br>browser -                  | 3270<br>HOD |
|                         | Aces                                                                                                    | sso ao HOD                                               | CSS SERPRO                               | SAIR        |
|                         | Aviso Importante<br>As informações contidas nos sistemas informatizados<br>da Administração Pública são protegidas por sigilo.<br>As seguintes condutas constituem infrações ou ilícitos<br>que sujeitam o usuário deste sistema à<br>responsabilização administrativa, penal e cível: o<br>acesso não autorizado ; o acesso não motivado por<br>necessidade de serviço; a disponibilização voluntária<br>ou acidental da senha de acesso; a disponibilização<br>não autorizada de informações contidas no sistema;<br>e a quebra do sigilo relativo a informações contidas<br>no sistema.<br>Todo e qualquer acesso é monitorado e controlado.<br>Proteja sempre a sua senha. Quando encerrar as<br>operações, tenha o cuidado de clicar a opção "Sair".<br>Ao teclar a opção"Avançar", o usuário declara-se<br>ciente das responsabilidades acima referidas. | Escolha uma<br>Acesso<br>CPF<br>Senha<br>Avançı<br>Cance | a forma de acessi<br>por CPF/Senha<br>ar |             |

Figura 2

O sistema exibirá tela de acesso à Rede Serpro.

O usuário deverá no campo "**CODIGO**", informar o número do CPF e no campo "**SENHA**", informar a senha de acesso e em seguida teclar o "**Enter**", conforme Figura 3.

O sistema exibirá também no rodapé da tela as Pfs:

- A PF1 Ajuda exibe informações sobre a tela apresentada
- PF3 Saída sai do sistema
- PF6 Tela exibe a numeração da tela
- PF11- Informações Gerais exibe informações sobre preenchimento dos campos, usuários, funções especiais e cadastradores do órgão.

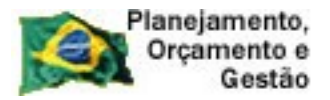

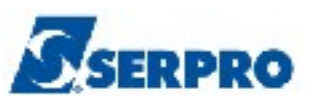

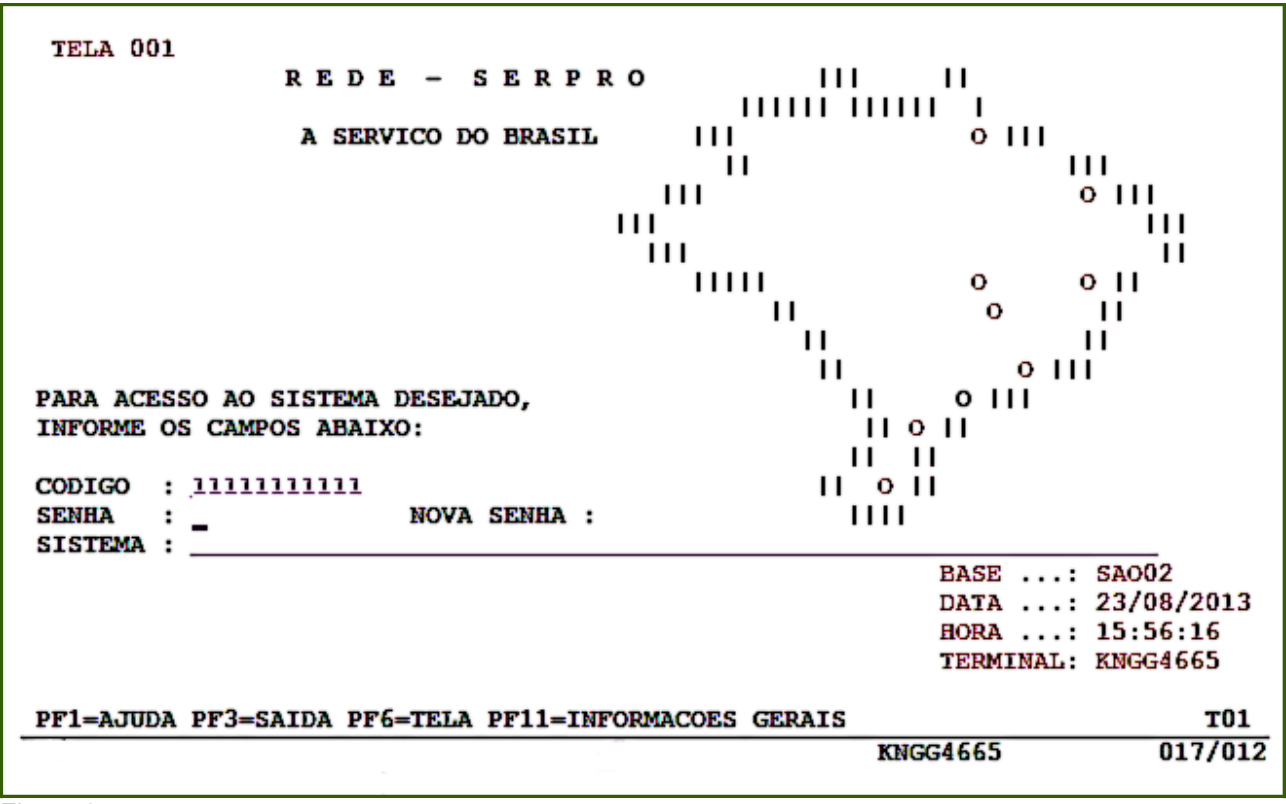

Figura 3

O sistema exibirá a relação dos sistemas que o usuário está habilitado.

O usuário deverá posicionar o cursor no sistema desejado ou escrever na linha de Comando o Nome ou o Pseudo do Sistema e teclar **enter**. No exemplo será colocado o cursor na frente do sistema **SIASG**, conforme Figura 4.

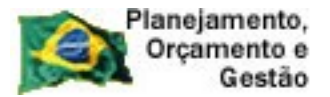

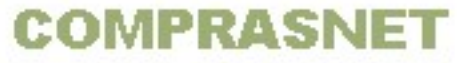

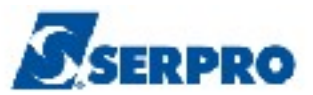

| CODIGO : 99999999999 BASE: SAC                                                                | 04               |
|-----------------------------------------------------------------------------------------------|------------------|
| USUARIO: FERNANDA DATA: 27/<br>NETNAME: KNGG1763 ULTIMO ACESSO: 27/08/2013 13:20:10 HORA: 14: | 08/2013<br>46:59 |
| POSICIONE O CURSOR NA LINHA DO SISTEMA DESEJADO E TECLE <enter>:</enter>                      |                  |
| NOME BASE PSEUDO DESCRICAO                                                                    |                  |
|                                                                                               |                  |
| SRH SA003 SIST DE RECURSOS HUMANC                                                             | S - SRH          |
|                                                                                               | INALS            |
|                                                                                               |                  |
|                                                                                               |                  |
|                                                                                               |                  |
|                                                                                               |                  |
|                                                                                               |                  |
| COMANDO ==>                                                                                   |                  |
| PF3=SAI PF4=LIBERA PF7=VOLTA PF9=LIMPA PF10=PSEUDO PF11=                                      | AUTO TO2         |
| KNGG1763                                                                                      | 012/008          |

O sistema exibirá tela para confirmação do ambiente que será acessado. **PRODUÇÃO** ou **TREINAMENTO**.

O usuário deverá assinalar X no ambiente desejado e teclar o "Enter".

No exemplo vamos acessar o ambiente de **PRODUÇÃO**, conforme Figura 5.

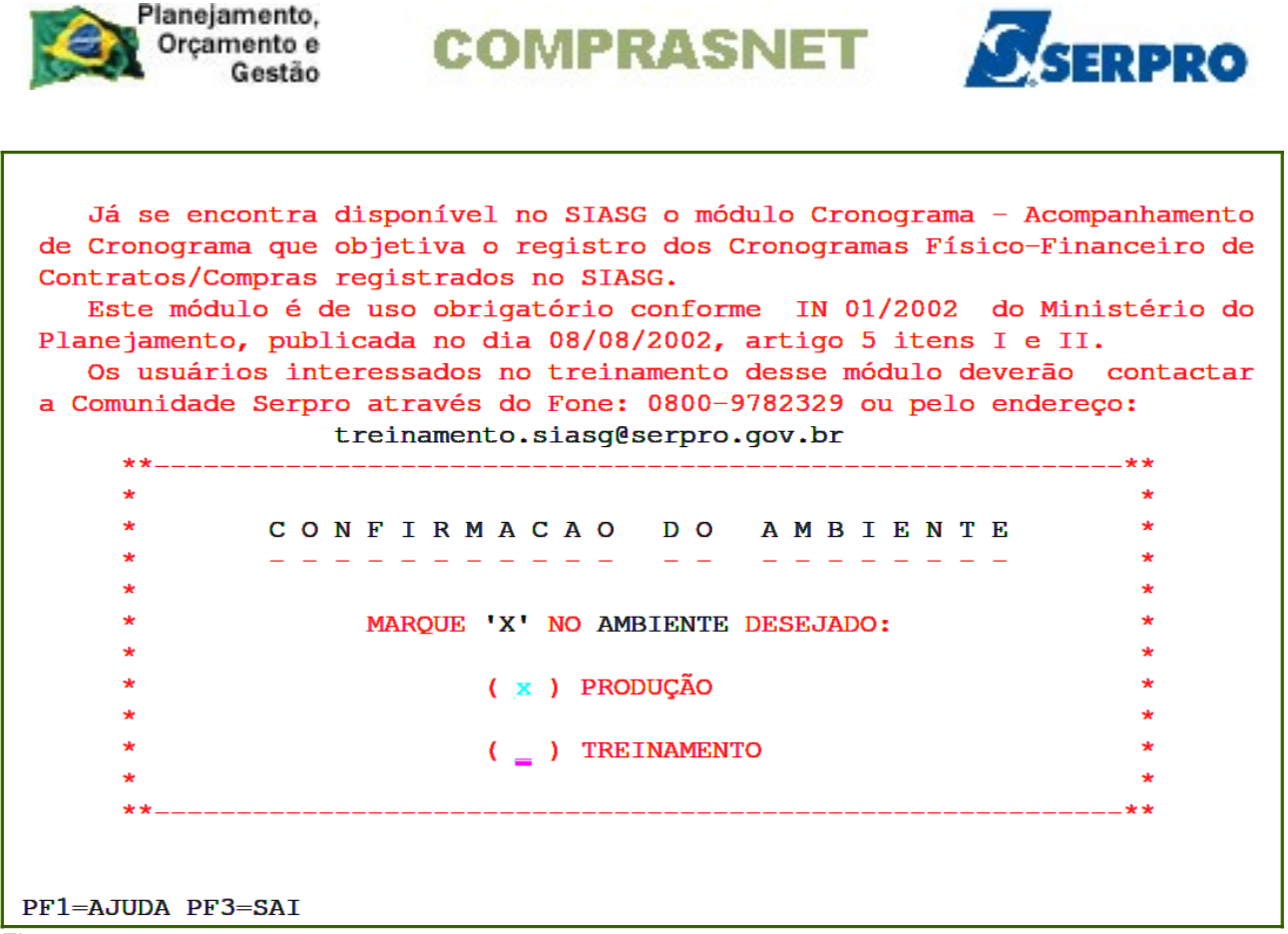

O sistema exibirá tela com informações para as unidades cadastradoras sobre o Portal dos Convênios.

O usuário deverá teclar o ENTER para tela posterior, conforme Figura 6.

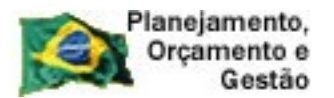

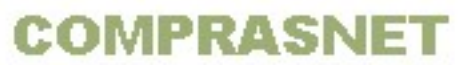

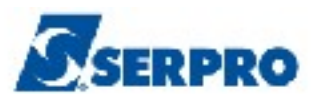

#### ÀS UNIDADES CADASTRADORAS DO PORTAL DOS CONVÊNIOS

A Portaria Interministerial nº 127, de 29 de maio de 2008 (publicada no Diário Oficial de 30/05/08), que estabelece normas para execução do disposto no Decreto nº 6.170, de 25 de julho de 2007, referente às transferências de recursos da União mediante convênios e contratos de repasse, determina em seu artigo 17 que 'o cadastramento dos órgãos ou entidades públicas ou privadas sem fins lucrativos recebedores de recursos oriundos do Orçamento Fiscal e da Seguridade Social da União será realizado em órgão ou entidade concedente ou nas unidades cadastradoras do SICAF a ele vinculadas, e terá validade de 1 (um) ano...'

Veja documento na integra no COMPRASNET
(www.comprasnet.gov.br).

Figura 6

O sistema exibirá tela com a relação dos subsistemas que o usuário está habilitado.

No exemplo vamos acessar o CATMAT - Catálogo de Material.

O usuário deverá posicionar o cursor na opção CAT - CATMAT - SIST. CATALOGACAO DE MATERIAL e teclar o ENTER, conforme Figura 7.

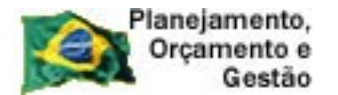

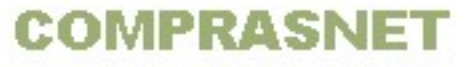

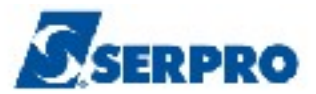

| SIASG ( SIST.INTEG.DE ADM.SERV.GERAIS )<br>NI01 USUARIO : FATIMA                                                                                                    |
|----------------------------------------------------------------------------------------------------|
| ******************** ATENCAO AMBIENTE DE PRODUCAO DO SIASG ************************************                                                                                                    |
| POSICIONE O CURSOR NA OPCAO DESEJADA E PRESSIONE <enter></enter>                                                                                                    |
| CATMAT - SIST. CATALOGACAO DE MATERIAL<br>CATSER - SIST. CATALOGACAO DE SERVICO<br>COMUNICA - SISTEMA DE COMUNICACAO SIASG<br>DIVULGACAO - SIASGNET-DIVULGACAO DE COMPRAS<br>GERENCIAL - GERENCIAL<br>NOVOSICAF - NOVO SICAF<br>RDC - REGIME DIF CONTRAT PUBLICA<br>SICAF - SIST. CAD. UNIF. FORNECEDORES<br>SICON - GESTAO DE CONTRATO |
| CONTINUA                                                                                                    |
|                                                                                                    |
|                                                                                                    |
| PF1=DUVIDAS PF3=SAIDA PF7=VOLTA MENU PF8=AVANCA MENU NT01                                                                                                    |

### 3 - Consultar Catálogo de Material

Esta opção permite ao Órgão/Unidade consultar o código de um determinado material. Para utilizar o Catálogo de Material é necessário conhecer alguns conceitos:

- PDM Padrão Descritivo de Material, conjunto de características, com seus respectivos valores, que definem o item de material (código BR);
- INC Item Name Code ou Código do Nome do Item, código associado a um determinado Nome do Item. Dentro de um determinado INC podem existir vários itens/códigos BR, como será demonstrado.

Todos os itens de material possuem um conjunto de características que permitem a sua identificação. A cada combinação diferente de valores de características, temos um novo item.

Antes de realizar uma compra, o usuário deverá sempre pesquisar/consultar no

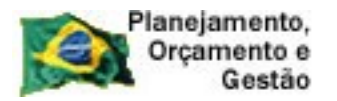

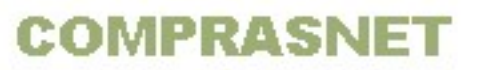

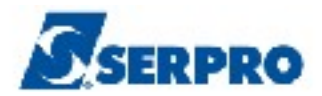

CATMAT, se o item desejado já está catalogado e ativo. Em caso positivo, o usuário deverá usar o código correspondente. Caso contrário, o usuário deverá solicitar a inclusão do item no CATMAT.

Observe que dentro de um determinado **INC** pode existir um ou mais itens/códigos BR, conforme exemplo: **INC 00099 – CANETA ESFEROGRÁFICA** 

|           | Características | Valores da Característica               |
|-----------|-----------------|-----------------------------------------|
|           | Material        | Plástico                                |
|           | Formato Corpo   | Cilíndrico                              |
| BR0200069 | Material Ponta  | Plástico com esfera de tungstênio       |
|           | Tipo Escrita    | Grossa                                  |
|           | Cor Tinta       | Azul                                    |
|           | Material        | Plástico                                |
| RP0200081 | Formato Corpo   | Sextavado                               |
| DRUZUUUUI | Material Ponta  | Aço Inoxidável com esfera de tungstênio |
|           | Tipo Escrita    | Grossa                                  |
|           | Cor Tinta       | Azul                                    |
|           | Material        | Plástico                                |
| BR0200084 | Formato Corpo   | Sextavado                               |
|           | Material Ponta  | Aço Inoxidável com esfera de tungstênio |
|           | Tipo Escrita    | Grossa                                  |
|           | Cor Tinta       | Vermelha                                |

Após a acessar o SIASG, CAT - **CATMAT - SIST. CATALOGACAO DE MATERIAL**, observe que o sistema disponibiliza as seguintes funcionalidades:

- **ITEM** Item de Material
- MATRIZ Matriz de Classificação
- **PDM** Padrão Descritivo de Material
- **TABAPOIO** Tabelas de Apoio

A opção **MATRIZ - MATRIZ DE CLASSIFICAÇÃO**, permite ao usuário consultar um determinado conjunto de material por código ou pelo radical. Permite também consultar a

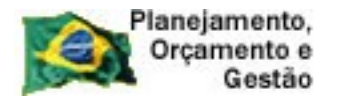

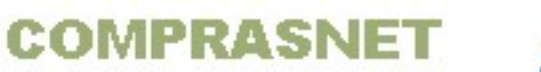

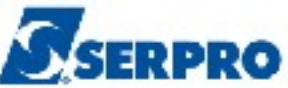

Matriz de classificação ou seja permite consultar o grupo e a classe de um item de material.

A opção **PDM - PADRAO DESCRITIVO DE MATERIAL**, permite ao usuário consultar o padrão descritivo de um determinado material.

Para isso, o usuário deverá posicionar o curso na opção PDM - PADRAO DESCRITIVO DE MATERIAL e teclar o ENTER, conforme Figura 8.

| TREINO-SIASG,CATMAT ( CATALOGACAO DE MATERIAL )                                                                                         |
|----------------------------------------------------------------------------------------------------|
| **************************************                                                                                                  |
| POSICIONE O CURSOR NA OPCAO DESEJADA E PRESSIONE <enter></enter>                                                                        |
| ITEM – ITEM DE MATERIAL<br>MATRIZ – MATRIZ DE CLASSIFICACAO<br>PDM – PADRAO DESCRITIVO DE MATERIAL<br>PEDIDOS – DISTRIBUICAO DE PEDIDOS |
| COMANDO                                                                                                    |
| PF1=DUVIDAS PF3=SAIDA PF7=VOLTA MENU PF8=AVANCA MENU NT01                                                                               |
| Figura 8                                                                                                    |

O sistema exibirá tela com a opção de consulta, o usuário deverá posicionar o curso na opção **CONPDM -> CONSULTA PDM** e teclar o **ENTER,** conforme Figura 9.

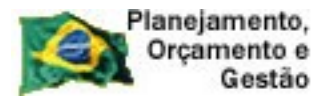

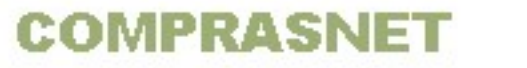

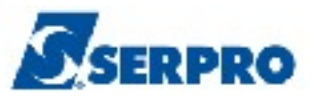

| TREINO-SIASG,CATMAT,PDM ( PADRAO DESCRITIVO DE MATERIAL )NIO1 USUARIO : FATIMA |    |  |  |
|--------------------------------------------------------------------------------|----|--|--|
| **************************************                                         |    |  |  |
| POSICIONE O CURSOR NA OPCAO DESEJADA E PRESSIONE <enter></enter>               |    |  |  |
| CONPDM -> CONSULTA PDM                                                         |    |  |  |
|                                                                                |    |  |  |
|                                                                                |    |  |  |
|                                                                                |    |  |  |
|                                                                                |    |  |  |
|                                                                                |    |  |  |
|                                                                                |    |  |  |
|                                                                                |    |  |  |
| COMANDO                                                                        |    |  |  |
|                                                                                |    |  |  |
| PF1=DUVIDAS PF3=SAIDA PF7=VOLTA MENU PF8=AVANCA MENU NT                        | 01 |  |  |
| Figura 9                                                                       |    |  |  |

O sistema exibirá tela com os seguintes campos para preenchimento:

- NOME PADRÃO Informar o nome padrão do item ou
- INC. Informar o código do nome do item ou
- CLASSE Informar o código da classe.

Após informar o campo desejado, o usuário deverá teclar o ENTER.

No exemplo será informado o nome padrão do item Caneta, conforme Figura 10.

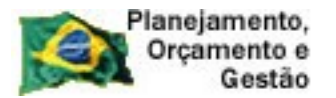

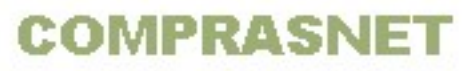

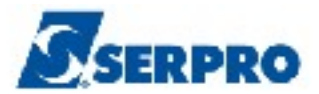

| TREINO-SIASG, CATMAT, PDM, CONPDM ( CONSULTA PDM ) |        |  |  |
|----------------------------------------------------|--------|--|--|
| DATA: 27/02/2014 HORA: 15:08:57 USUARIO:           | FATIMA |  |  |
| NOME PADRAO: Caneta                                | UO     |  |  |
| INC. : OU                                          |        |  |  |
| CLASSE :                                           |        |  |  |
|                                                    |        |  |  |
|                                                    |        |  |  |
|                                                    |        |  |  |
|                                                    |        |  |  |
|                                                    |        |  |  |
|                                                    |        |  |  |
| PF1=AJUDA PF3=SAI                                  |        |  |  |

O sistema exibirá a relação de todos os itens com o nome informado e para cada item:

- Código da CLASSE;
- Código do **PDM**;
- Descrição do **NOME** e **INATIVO**.

Se a classe do item estiver na situação de INATIVO, a palavra "**INATIVO**" será exibida na frente do item.

Para visualizar outras informações sobre o item, o usuário deverá assinalar com **X** a classe desejada e teclar o **ENTER**, conforme Figura 11.

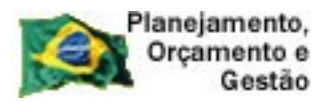

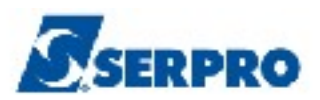

| DATA:  | 27/02/2014   | HORA: 15:09:06                    | USUARIO: |
|--------|--------------|-----------------------------------|----------|
| MARQUE | 'X' NO PDM   | DESEJADO                          |          |
| C      | LASSE PDM    | NOME                              |          |
| ()     | 7510 18073   | CANETA – INDICADOR                |          |
| ()     | 6640 04406   | CANETA – MARCA EVIDÊNCIA          |          |
| ()     | 7510 00251   | CANETA BORRACHA                   |          |
| ()     | 7510 04410   | CANETA COM TINTA PERFUMADA        | INATIVO  |
| ()     | 6640 04411   | CANETA CONTADOR - USO LABORATORIO | INATIVO  |
| ()     | 7510 18072   | CANETA CORRETIVA                  |          |
| ()     | 6515 04408   | CANETA DEMARCAÇÃO                 |          |
| ()     | 6675 04414   | CANETA DESENHO ARQUITETÔNICO      |          |
| (x)    | 7510 00099   | CANETA ESFEROGRÁFICA              |          |
| (_)    | 5130 16460   | CANETA GRAVADORA                  |          |
| ()     | 7510 04412   | CANETA HIDROCOR                   | INATIVO  |
| ()     | 7510 18078   | CANETA HIDROGRÁFICA               |          |
| ()     | 3770 01358   | CANETA IDENTIFICAÇÃO ANIMAL       |          |
| ( )    | 6540 04413   | CANETA IRRIGAÇÃO E ASPIRAÇÃO      |          |
| PF3=SA | AI PF7=VOLTA | PF8=AVANCA PF12=RETORNA           |          |

Figura 11

Serão exibidos os seguintes dados sobre o item assinalado:

- NOME PADRÃO;
- Código do PDM;
- Código e descrição da CLASSE;
- Código e descrição do CONJUNTO DE MATERIAL.

Conforme Figura 12.

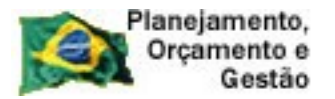

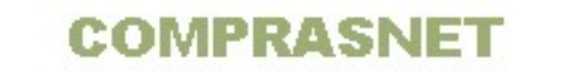

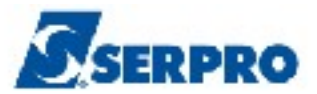

TREINO-SIASG, CATMAT, PDM, CONPDM ( CONSULTA PDM ) DATA: 27/02/2014 HORA: 15:09:15 USUARIO: FATIMA NOME PADRAO/ALIAS: CANETA ESFEROGRÁFICA CANETA PDM.: 00099 FIIG: INC.: CLASSE: 7510 ARTIGOS PARA ESCRITÓRIO ND/SUB-ITEM: CONJUNTO DE MATERIAIS: 58467 - ACESSORIO DE PONTE FIXA INCLUIDO POR: UASG: PF3=SAI PF7=RECUA PF8=AVANCA PF12=RETORNA

Figura 12

O sistema exibirá todas as unidades de fornecimento. Observe que para esse item existe uma unidade de fornecimento na situação de **INATIVA.** 

Para visualizar a próxima tela, o usuário deverá teclar o **ENTER**, conforme Figura 13.

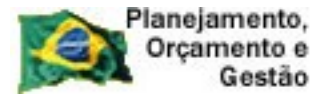

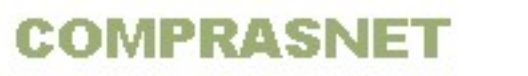

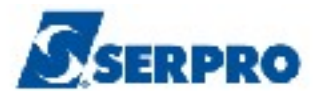

\_ TREINO-SIASG,CATMAT,PDM,CONPDM ( CONSULTA PDM )\_\_\_\_ USUARIO: FATIMA DATA: 27/02/2014 HORA: 15:09:21 NOME PADRAO/ALIAS: CANETA ESFEROGRÁFICA CANETA PDM.: 00099 FIIG: INC.: CLASSE: 7510 ARTIGOS PARA ESCRITÓRIO UNIDADE DE FORNECIMENTO: CAIXA 12,00 UN CAIXA 25,00 UN CAIXA 50,00 UN UNIDADE CAIXA 1200,00 UN DUZIA INATIVA METRO POR GRAU PF3=SAI PF7=RECUA PF8=AVANCA PF12=RETORNA

Figura 13

O sistema exibirá alguns dados referentes ao item e dentre eles, a característica e a descrição do item, conforme Figura 14.

```
_ TREINO-SIASG,CATMAT,PDM,CONPDM ( CONSULTA PDM )___
DATA: 27/02/2014
                         HORA: 15:09:33
                                                   USUARIO: FATIMA
NOME PADRAO/ALIAS: CANETA ESFEROGRÁFICA
CANETA
PDM.: 00099 FIIG:
                       INC.:
CLASSE: 7510 ARTIGOS PARA ESCRITÓRIO
CARACTERISTICA: MATERIAL
                                                       CODIGO: AAAB
                          TIPO: A UNIDADE MEDIDA: N
OBRIGATORIEDADE: S
    DESCRICAO: INDICA O ELEMENTO QUE CONSTITUI O ITEM, COMPOSTO
               DE QUALQUER SUBSTÂNCIA SÓLIDA, LÍQUIDA OU GASOSA.
      EXEMPLO:
                                                                   CONTINUA
PF3=SAI PF12=RETORNA
```

Figura 14

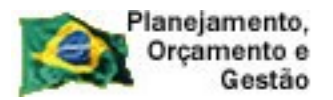

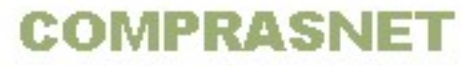

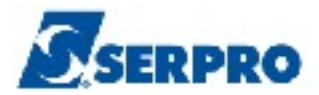

Para consultar um item de material, o usuário deverá posicionar o cursor na opção

**ITEM – ITEM DE MATERIAL** e teclar o **ENTER**, conforme Figura 15.

```
SIASG, CATMAT ( SIST. CATALOGACAO DE MATERIAL )
NI01
                                          USUARIO : FATIMA
 POSICIONE O CURSOR NA OPCAO DESEJADA E PRESSIONE <ENTER>
           ITEM
                   - ITEM DE MATERIAL
           MATRIZ
                   - MATRIZ DE CLASSIFICACAO
           PDM
                  - PADRAO DESCRITIVO DE MATERIAL
           TABAPOIO - TABELAS DE APOIO
COMANDO....
PF1=DUVIDAS PF3=SAIDA PF7=VOLTA MENU PF8=AVANCA MENU
                                                            NT01
Figura 15
```

O sistema exibirá tela com a opção de consulta.

O usuário deverá posicionar o cursor na opção **CONITEMMAT – CONSULTA ITEM DE MATERIAL** e teclar o **ENTER**, conforme Figura 16.

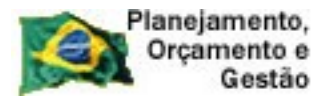

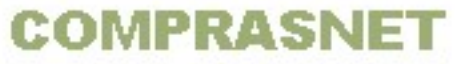

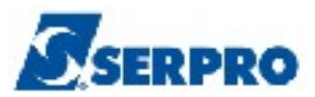

| SIASG,CATMAT,ITEM ( ITEM DE MATERIAL )<br>NIO1 USUARIO : FATIMA       |      |
|-----------------------------------------------------------------------|------|
| ******************** ATENCAO AMBIENTE DE PRODUCAO DO SIASG ********** | ***  |
| POSICIONE O CURSOR NA OPCAO DESEJADA E PRESSIONE <enter></enter>      |      |
| _ CONITEMMAT -> CONSULTA ITEM DE MATERIAL                             |      |
|                                                                       |      |
|                                                                       |      |
|                                                                       |      |
|                                                                       |      |
|                                                                       |      |
|                                                                       |      |
|                                                                       |      |
| COMANDO                                                               |      |
| PF1=DUVIDAS PF3=SAIDA PF7=VOLTA MENU PF8=AVANCA MENU                  | NT01 |
| Figura 16                                                             |      |

O sistema exibirá tela com os seguintes campos para preenchimento:

- NOME PADRÃO Informar o nome do material ou
- INC. Informar o Código do Nome do Item que é composto por 5 dígitos ou
- CLASSE Informar o código da classe ou teclar PF1.

Se teclar PF1, informar o radical do item a ser pesquisado.

- Se deixar em branco, o sistema exibirá a listagem de todas as classes **ou**
- ITEM Informar o código do item ou teclar PF1. Se teclar PF1, poderá informar até 3 radicais. Nessa tela, o usuário não deverá informar preposição, vírgula, ponto e nem caracteres especiais e
- SUSTENTÁVEL Informar Sim ou Não.

O usuário deverá informar um dos campos e se o item é ou não sustentável.

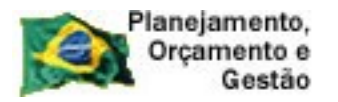

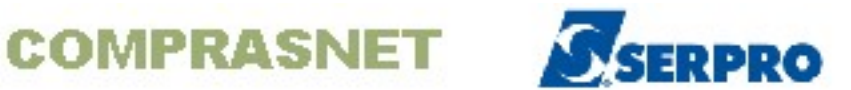

**Importante: Itens sustentáveis** são produtos de apelo ecológico. Possuem fontes renováveis e podem ser utilizados sem que haja prejuízo ou riscos ao meio ambiente.

No exemplo, a consulta será realizada através da opção **Item,** portanto o usuário deverá posicionar o cursor no campo **ITEM** e teclar a **PF1= AJUDA**, conforme Figura 17.

| SIASG, CATMAT, ITEM, CONITEMMAT ( CONSULTA ITEM DE MATERIAL ) |        |
|---------------------------------------------------------------|--------|
| DATA: 19/02/2014 HORA: 15:52:37 USUARIO:                      | FATIMA |
| NOME PADRÃO:                                                  | OU     |
| INC. : OU                                                     |        |
| CLASSE : OU                                                   |        |
| ITEM : OU                                                     |        |
| SUSTENTÁVEL: _ (S-SIM, N-NÃO)                                 |        |
|                                                               |        |
|                                                               |        |
|                                                               |        |
|                                                               |        |
|                                                               |        |
| PF1=AJUDA PF3=SAI                                             | MIG    |
| Figura 17                                                     |        |

rigula li

O sistema exibirá tela para consulta por palavra-chave.

O usuário poderá informar até **3 radicais**, informar se o **item é sustentável** ou **não** e teclar o **ENTER**, conforme Figura 18.

**Importante:** Os radicais não deverão ser acentuados e entre um radical e outro, o usuário não poderá informar caracteres especiais, preposições, ponto e virgula.

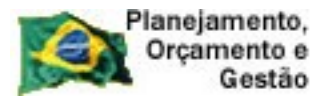

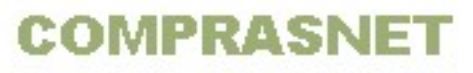

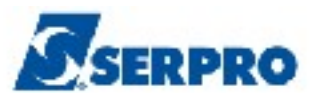

| SIASG,CATMAT,ITEM,CONITEMMAT (CONSULTA ITEM DE MATERIAL)DATA: 19/02/2014 HORA: 15:52:37 USUÁRIO: | FATIMA |
|--------------------------------------------------------------------------------------------------|--------|
| NOME PADRÃO:                                                                                     | OU .   |
| CONSULTA ITEM MATERIAL POR PALAVRA CHAVE                                                         |        |
| ENTRE COM ATE 3 RADICAIS PARA PESQUISA                                                           |        |
| lapis                                                                                            |        |
| preto                                                                                            |        |
|                                                                                                  |        |
| SUSTENTÁVEL: S (S-SIM, N-NÃO)                                                                    |        |
| PF1=AJUDA PF3=SAI PF12=RETORNA                                                                   |        |
| PF1=AJUDA PF3=SAI                                                                                | MIG    |

Será exibido tela com a relação de itens encontrados no catálogo com a palavrachave informada.

O usuário deverá assinalar com  ${\bf X}$  o item desejado e teclar o  ${\bf ENTER},$  conforme Figura 19.

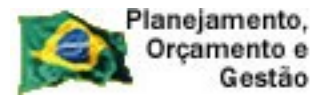

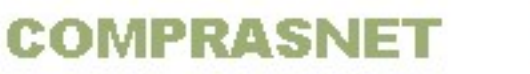

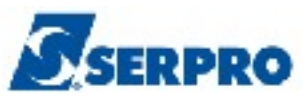

SIASG, CATMAT, ITEM, CONITEMMAT ( CONSULTA ITEM DE MATERIAL ) DATA: 19/02/2014 HORA: 15:52:37 **USUÁRIO:** FATIMA NOME PADRÃO: OU MARQUE UM 'X' NO ITEM DESEJADO Т Т ITEM Т (x) BR0409001 SUSTENTÁVEL: SIM - LÁPIS PRETO, POLIESTIRENO RECICLADO, Т HB, GRAFITE Nº 2 Т Т ( \_ ) BR0422092 SUSTENTÁVEL: SIM - LÁPIS PRETO, PAPEL RECICLADO, 2 MM, H | B, CILÍNDRICO Т L 1 L L Т 1 Т Т Т Т Т PF1=AJUDA PF7=RECUA PF8=AVANCA PF12=RETORNA Т Т Т Т

Figura 19

Observe que o sistema exibirá as seguintes informações:

- NOME PADRÃO;
- INC;
- CLASSE;
- ITEM no item será informado código, descrição e se o item é sustentável ou não;
- UNIDADE DE FORNECIMENTO Todas as unidades de fornecimento, disponíveis no CATMAT.

**Importante:** Caso seja necessário incluir outra unidade de fornecimento, o usuário deverá solicitar a inclusão.

O usuário deverá teclar o **ENTER** para visualizar os dados seguintes, conforme Figura 20.

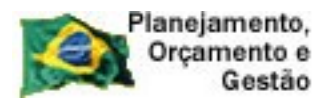

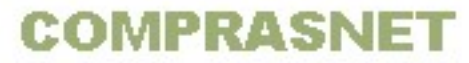

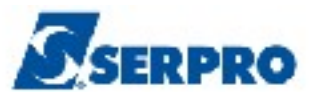

| DATA: 19/02/2014<br>NOME PADRAO: LÁPIS PRETO<br>CLASSE : 7510 ARTIGOS H | HORA: 15:53:23<br>PARA ESCRITÓRIO | USUARIO:<br>INC.: 00012 |  |
|-------------------------------------------------------------------------|-----------------------------------|-------------------------|--|
| ITEM: BR0409001/0075 SUST<br>HB, GRAFITE Nº 2                           | ENTÁVEL: SIM - LÁPIS PRETO,       | POLIESTIRENO RECICLADO, |  |
| UNIDADE DE FORNECIMENTO:                                                |                                   |                         |  |
| CAIXA                                                                   | 144 , OO UN                       |                         |  |
| UNIDADE                                                                 | -                                 |                         |  |
| CAIXA                                                                   | 12 , 00 UN                        |                         |  |
| CAIXA                                                                   | 72 , 00 UN                        |                         |  |
| MILHEIRO                                                                |                                   |                         |  |
| DUZIA                                                                   |                                   |                         |  |
| CAIXA                                                                   | 50 , 00 UN                        |                         |  |
|                                                                         |                                   |                         |  |
| PF3=SAI PF7=RECUA PF8=AVANCA PF12=RETORNA M                             |                                   |                         |  |

O sistema exibirá além dos dados anteriores, as seguintes informações:

- CARACTERÍSTICA Informa as características do item.
- VALOR / UNIDADE MEDIDA Informa o valor/unidade do item.

Conforme Figura 21.

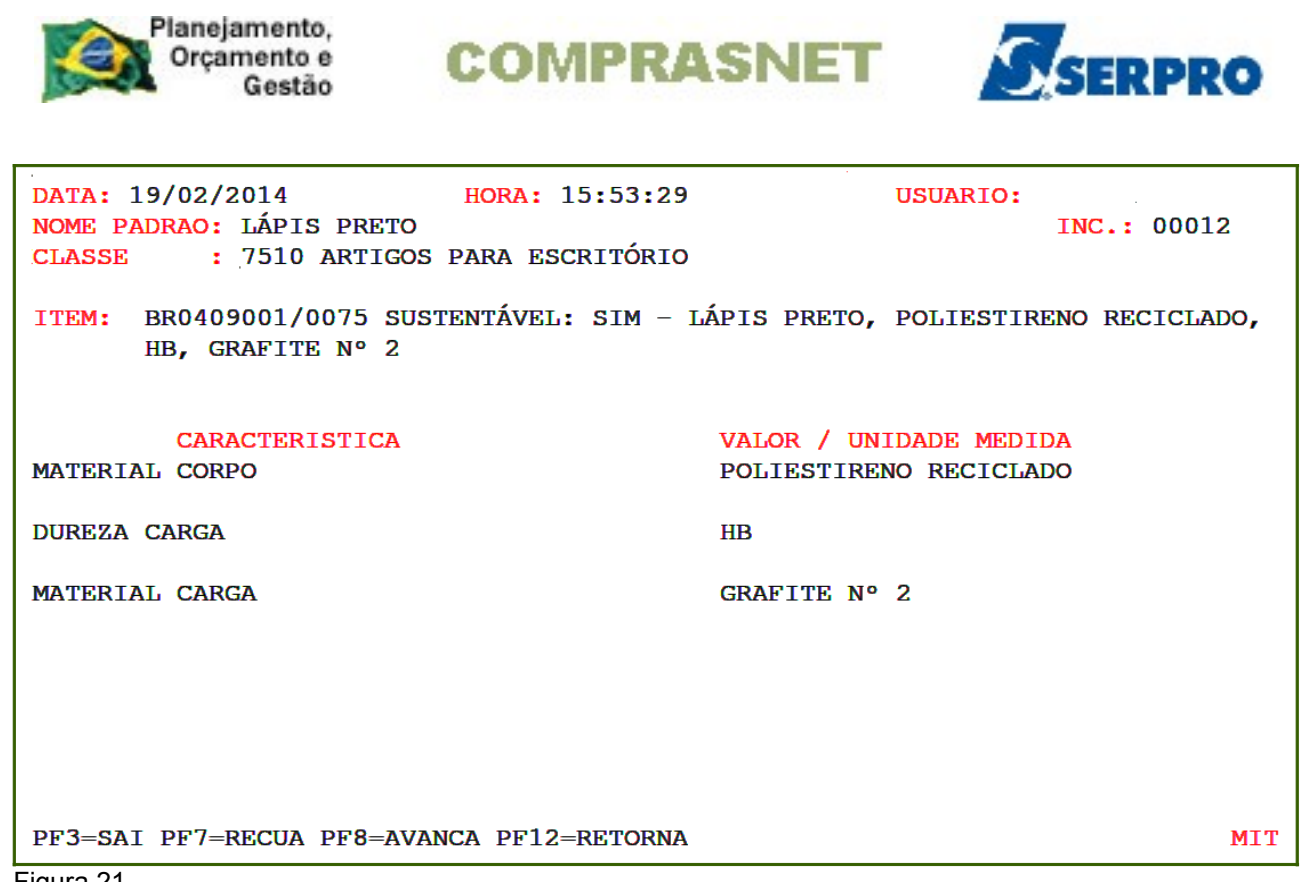

O resultado da pesquisa poderá atender ou não o usuário.

O item pesquisado poderá:

- 1. Atender às necessidades do usuário;
- Atender parcialmente às necessidades do usuário, ou seja, falta alguma característica ou valor para que o item seja exatamente igual ao desejado;
- **3. Não atender às necessidades do usuário**, ou seja, o item pesquisado não existe na base de dados do CATMAT.

**No item 2** - **Existência parcial do Item no CATMAT** – O usuário deverá fazer o pedido de inclusão de item com base no INC que atende parcialmente às necessidades do usuário.

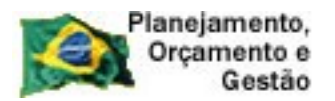

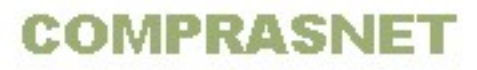

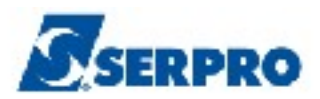

O usuário deverá consultar o **Padrão Descritivo do Material – PDM** e verificar se no campo **Característica** existe o **S**. Se sim, o **S** indica que a característica é obrigatório para a identificação do item. Caso o usuário não informe essa característica em seu pedido de inclusão de item, o mesmo será devolvido pelo catalogador.

**No item 3 - Inexistência do Item no CATMAT** – O usuário deverá elaborar a descrição do item a ser incluído, baseando-se em informações técnicas disponíveis nos sites ou nos catálogos fornecidos pelos Fabricantes/Fornecedores. Em seguida, solicitar a inclusão do item na transação PEDIDO – PEDIDO CATALOGAÇÃO DE ITEM, disponibilizada no SIDEC.

### 4 - Solicitar Pedido de Inclusão de Item no CATMAT e CATSER

Esta opção permite ao Órgão/Unidade solicitar a inclusão de um item de MATERIAL ou de SERVIÇO no CATMAT ou CATSER. Além de incluir um item, o usuário poderá incluir também uma unidade de fornecimento para o item de material.

Para incluir a solicitação de inclusão de um item de material, após a acessar o SIASG, SIDEC, o usuário deverá posicionar o cursor na opção "**PEDIDO – PEDIDO CATALOGAÇÃO DE ITEM**" e teclar o **ENTER**, conforme Figura 22.

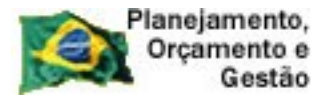

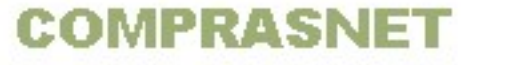

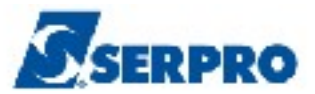

| TREINO-SIASG, SIDEC ( DIVULGACAO ELETRONICA COMPRAS )<br>NIO1 USUARIO : FERNANDA  |  |  |
|-----------------------------------------------------------------------------------|--|--|
| ******************** AMBIENTE DE TREINAMENTO ************************************ |  |  |
| POSICIONE O CURSOR NA OPCAO DESEJADA E PRESSIONE <enter></enter>                  |  |  |
| APOIO – APOIO                                                                     |  |  |
| AVISO - AVISO DE LICITACAO                                                        |  |  |
| CONCONF -> CONSULTA CONFIGURACAO                                                  |  |  |
| CONDIVMAT -> CONSULTA DIVULGACAO DE MATERIA                                       |  |  |
| COTACAO – PEDIDO DE COTACAO                                                       |  |  |
| DISPINEXIG - DISPENSA/INEXIG. DE LICITACAO                                        |  |  |
| EVENTO – EVENTO DE LICITACAO                                                      |  |  |
| IMPRENSA – IMPRENSA NACIONAL                                                      |  |  |
| PEDIDO – PEDIDO DE CATALOGACAO DE ITEM                                            |  |  |
| CONTINUA                                                                          |  |  |
|                                                                                   |  |  |
| COMANDO                                                                           |  |  |
| PF1=DUVIDAS PF3=SAIDA PF7=VOLTA MENU PF8=AVANCA MENU NT01                         |  |  |
| Figura 22                                                                         |  |  |

O sistema exibirá tela com as opções de consulta e inclusão.

O usuário deverá posicionar o cursor na opção IALPEDITEM -> INCLUI/ALTERA

PEDIDO DE ITEM e teclar o ENTER, conforme Figura 23.

Figura 23

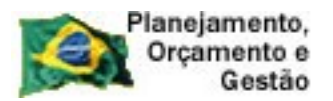

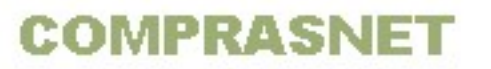

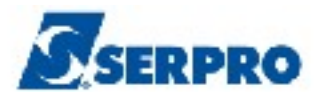

Será exibido tela para consulta e inclusão de um novo pedido.

Para incluir um pedido novo, o usuário deverá teclar o ENTER, conforme Figura 24.

| TREINO-SIASG, SIDEC, PEDIDO, IALPEDITEM ( INCLUI/ALTERA PEDIDO DE ITEM )<br>DATA: 24/02/2014 HORA: 14:28:49 USUÁRIO: FERNANDA |  |  |  |
|----------------------------------------------------------------------------------------------------|--|--|--|
| UASG: 200999 MIN. DO PLANEJAMENTO ORCAMENTO E GESTAO/DF                                                                       |  |  |  |
| PEDIDO:                                                                                                    |  |  |  |
| INFORME O CÓDIGO DO PEDIDO A SER ALTERADO OU                                                                                  |  |  |  |
| TECLE <f1> PARA EXIBIR RELAÇÃO DE PEDIDOS A SEREM ALTERADOS OU</f1>                                                           |  |  |  |
| TECLE <enter> PARA PEDIDO NOVO</enter>                                                                                        |  |  |  |
|                                                                                                    |  |  |  |
|                                                                                                    |  |  |  |
|                                                                                                    |  |  |  |
|                                                                                                    |  |  |  |
| PF1=AJUDA PF3=SAI PF12=RETORNA                                                                                                |  |  |  |
| Figura 24                                                                                                    |  |  |  |

O sistema exibirá os seguintes campos para preenchimento:

- DDD Informar o ddd da sua localidade;
- **TELEFONE** Informar o telefone;
- RAMAL Informar o ramal, se houver;
- FAX Informar o fax, se houver;
- E-MAIL Informar o e-mail;
- TIPO Informar M Material ou S Serviço;
- SUSTENTAVEL Informar S SIM ou N NÃO; a) Quando preencher o campo "SUSTENTÁVEL" (S) é obrigatório o preenchimento da justificativa de sustentabilidade do item. Por default inserir (N).
- ITEM Informar o nome do item (Deve ser informado o nome mais conhecido no mercado ou indicar mais de um nome, possibilitando a identificação do item pelo catalogador.)

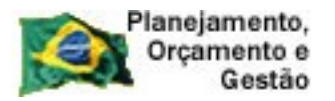

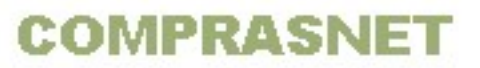

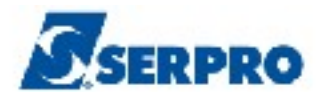

#### Na área UNIDADE DE FORNECIMENTO:

- SIGLA informar a sigla da unidade de fornecimento ou teclar PF1 e informar a primeira letra da sigla do radical. Ex: CX, UN, LT etc.
- CAPACIDADE informar a capacidade do item. Ex: 100, 2,0, 5,0 etc.
- UNIDAD. MEDIDA informar a unidade de medida ou teclar PF1 e informar a primeira letra da sigla do radical. Ex: UN etc.

No campo **SIGLA**, ao teclar a **PF1** e informar a sigla do radical, o sistema exibirá a relação das unidades de fornecimento e os seguintes campos:

- SIGLA Será informado a sigla. Ex: CX. Se o indicador de embalagem exibido for o S de Sim, o usuário deverá preencher os campos, CAPACIDADE e UNIDAD. MEDIDA. Se o indicador de embalagem exibido for o N de Não, o usuário NÃO deverá preencher os campos CAPACIDADE e UNID.MEDIDA.
- NOME Será informado o nome do radical. Ex: Caixa
- IND.EMB Será informado o indicador de embalagem, S ou N.

O usuário deverá assinalar com **X** a unidade de fornecimento desejada e teclar o **ENTER.** Observe que no exemplo o Indicador de embalagem tem um **S**, portanto, será preenchido os campos **CAPACIDADE e UNIDAD. MEDIDA,** conforme Figura 25.

#### Importante:

No campo selecione o tipo de material do seu pedido.

- Quando for solicitação de item de componentes elétricos e eletrônicos / condutores elétricos equipamentos de geração de energia / equipamentos de iluminação e lâmpadas, selecione uma dessas opções para que o seu pedido seja direcionado para a unidade catalogadora responsável por essas inclusões neste caso a Unidade da Eletrobras.

- No tocante a item de equipamentos e suprimentos médicos e laboratoriais / reagentes e diagnósticos in vitro / produtos químicos selecionar uma dessas opções para que seu pedido seja direcionado para a Unidade Catalogadora do Ministério da Saúde.

- Não enquadrando nenhuma dessas opções selecionar "**OUTROS**" para que seu pedido seja enviado para a Unidade Catalogadora do Ministério do Planejamento.

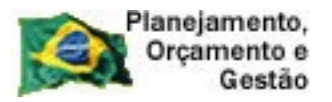

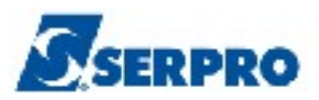

| MARQUE 'X' NA UNIDADE DE  | E FORNECIMENTO | DESEJADA    | A PEDIDO DE ITEM )<br>USUÁRIO: FERNANDA        |
|---------------------------|----------------|-------------|------------------------------------------------|
| RADICAL: CX               |                |             | DF                                             |
| SIGLA NOME                |                | IND.EMB     | 999999999 <b>RAMAL:</b><br>@treinamento.xxx.br |
| (X) CX CAIXA              |                | S           | : S (S-SIM, N-NÃO)                             |
|                           |                | ا د بر<br>ا |                                                |
|                           |                |             |                                                |
|                           |                |             |                                                |
| PF7=VOLTA PF8=AVANCA      | PF12=RETORNA   |             |                                                |
|                           |                | +           |                                                |
| 1=AJUDA PF3=SAI PF12=RETC | DRNA           |             | MEV                                            |

Figura 25

O sistema exibirá o cursor no campo CAPACIDADE para preenchimento.

O usuário deverá informar a **capacidade** da unidade de fornecimento, a **unidade de medida** e teclar o **ENTER**, conforme Figura 26.

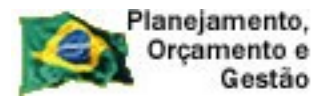

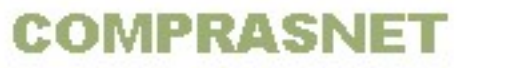

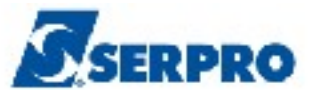

TREINO-SIASG, SIDEC, PEDIDO, IALPEDITEM ( INCLUI/ALTERA PEDIDO DE ITEM )\_ DATA: 24/02/2014 HORA: 14:34:35 USUÁRIO: FERNANDA UASG: 200999 MIN. DO PLANEJAMENTO ORCAMENTO E GESTAO/DF 

 RESPONSÁVEL: FERNANDA
 DDD: 0099
 TELEFONE: 99999999
 RAMAL: \_

 FAX:
 E-MAIL: FERNANDA.ANDRADE@SERPRO.GOV.BR\_\_\_\_\_

 TIPO: M (M-MATERIAL, S-SERVIÇO) SUSTENTÁVEL: S (S-SIM, N-NÃO) ITEM: CANETA MARCA TEXTO\_ UNIDADE DE FORNECIMENTO: 00000100 , 00 SIGLA UNID.MEDIDA CX\_\_\_ <u>UN\_\_\_\_</u> . . . . PF1=AJUDA PF3=SAI PF12=RETORNA MEW

Figura 26

Após teclar o enter, o sistema exibirá tela com a opção outros.

O usuário deverá assinalar com **X** a opção **OUTROS** e teclar o **ENTER**, conforme Figura 27.

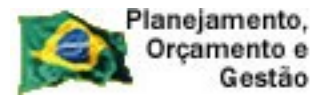

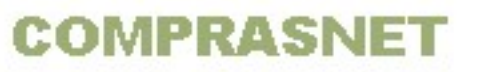

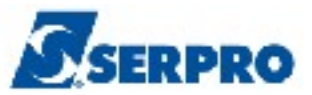

| TREINO-SIASG, SIDEC, PEDIDO, IALPEDITEM ( INCLUI/ALTE<br>DATA: 24/02/2014 HORA: 14:34:42 | RA PEDIDO<br>USUARIO: | DE ITEM )<br>FERNANDA |
|------------------------------------------------------------------------------------------|-----------------------|-----------------------|
| SELECIONE O TIPO DE MATERIAL DO SEU PEDIDO                                               |                       |                       |
| ( 🛓 ) OUTROS                                                                             |                       |                       |
|                                                                                          |                       |                       |
|                                                                                          |                       |                       |
|                                                                                          |                       |                       |
|                                                                                          |                       |                       |
|                                                                                          |                       |                       |
|                                                                                          |                       |                       |
|                                                                                          |                       |                       |
| PF1=AJUDA PF3=SAI PF7=RECUA PF8=AVANCA PF12=RETORNA                                      |                       |                       |
| Figura 27                                                                                |                       |                       |

O sistema exibirá com os seguintes campos para preenchimento:

- Características Físicas: Informar a característica física do item. Especificar o item descrevendo seus vários elementos (por exemplo, se o item for CANETA ESFEROGRÁFICA, as CARACTERÍSTICAS seriam: material, material da ponta, tipo da escrita, cor da tinta).
- Aplicação / Justificativa de Sustentabilidade do Item: Informar a finalidade especifica ou a aplicação para a qual, o item será destinado.

Conforme Figura 28.

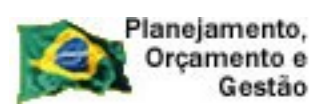

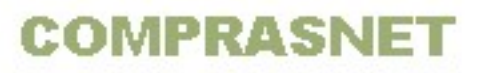

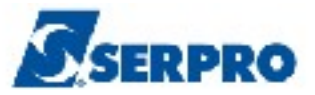

| TREINO-SIASG, SIDEC, PEDIDO, IALPEDITEM ( INCLUI/ALTERA PEDIDO DE ITEM )<br>DATA: 24/02/2014 HORA: 14:34:49 USUÁRIO: FERNANDA |
|----------------------------------------------------------------------------------------------------|
| UASG: 200999 MIN. DO PLANEJAMENTO ORCAMENTO E GESTAO/DF                                                                       |
| TIPO: MATERIAL SUSTENTÁVEL: SIM<br>ITEM: CANETA MARCA TEXTO                                                                   |
| CARACTERÍSTICAS FÍSICAS:                                                                                                    |
|                                                                                                    |
|                                                                                                    |
|                                                                                                    |
|                                                                                                    |
| APLICAÇÃO / JUSTIFICATIVA DE SUSTENTABILIDADE DO ITEM :                                                                       |
|                                                                                                    |
| PF1=AJUDA PF3=SAI PF12=RETORNA                                                                                                |

Após preencher os campos, o usuário deverá teclar o ENTER, conforme Figura 29.

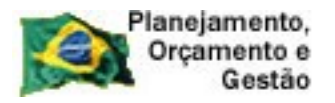

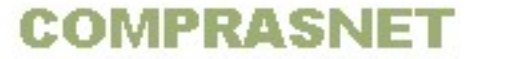

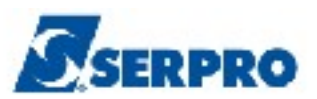

| TREINO-SIASG, SIDEC, PEDIDO, IALPEDITEM ( INCLUI/ALTERA PEDIDO DE ITEM )<br>DATA: 24/02/2014 HORA: 14:34:49 USUÁRIO: FERNANDA |
|----------------------------------------------------------------------------------------------------|
| UASG: 200999 MIN. DO PLANEJAMENTO ORCAMENTO E GESTAO/DF                                                                       |
| TIPO: MATERIAL SUSTENTÁVEL: SIM<br>ITEM: CANETA MARCA TEXTO                                                                   |
| CARACTERÍSTICAS FÍSICAS:<br>Plástico, tipo ponta porosa, cor azul, não recarregável, 94 X 43,2, tr<br>aço 2,5MM               |
| APLICAÇÃO / JUSTIFICATIVA DE SUSTENTABILIDADE DO ITEM :<br>Marcação de texto em papel                                         |
| PF1=AJUDA PF3=SAI PF12=RETORNA                                                                                                |

**Importante:** A maioria das devoluções de pedidos se deve a má especificação do item pelo usuário, com a descrição insuficiente de características/valores. Para evitar devolução do pedido, o usuário deverá:

- Consultar um item semelhante (consultar o PDM) observando as características/valores já existentes no sistema e incluir as características/valores que faltam ao item desejado.
- Solicitar o pedido de inclusão de item de acordo com as especificações técnicas do site e/ou catálogo do fabricante/fornecedor, caso não exista item semelhante no CATMAT.

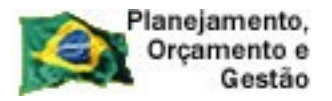

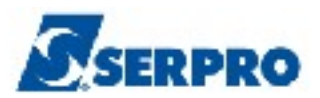

O sistema exibirá a confirmação da inclusão.

O usuário deverá informar o **C** de confirma e teclar o **ENTER** conforme Figura 30.

| TREINO-SIASG, SIDEC, PEDIDO, IALPEDITEM ( INCLUI/ALTERA PEDIDO DE ITEM )<br>DATA: 24/02/2014 HORA: 14:36:05 USUÁRIO: FERNANDA |  |  |  |
|----------------------------------------------------------------------------------------------------|--|--|--|
| UASG: 200999 MIN. DO PLANEJAMENTO ORCAMENTO E GESTAO/DF                                                                       |  |  |  |
| TIPO: MATERIAL SUSTENTÁVEL: SIM<br>ITEM: CANETA MARCA TEXTO                                                                   |  |  |  |
| CARACTERÍSTICAS FÍSICAS:<br>PLÁSTICO, TIPO PONTA POROSA, COR AZUL, NÃO RECARREGÁVEL, 94 X 43,2, TR<br>AÇO 2,5MM               |  |  |  |
|                                                                                                    |  |  |  |
|                                                                                                    |  |  |  |
| APLICAÇÃO / JUSTIFICATIVA DE SUSTENTABILIDADE DO ITEM :<br>MARCAÇãO DE TEXTO EM PAPEL                                         |  |  |  |
| CONFIRMA INCLUSAO : C-CONFIRMA, N-NÃO CONFIRMA, A-ALTERA)<br>PF1=AJUDA                                                        |  |  |  |

Figura 30

O sistema exibirá a mensagem "PEDIDO DE ITEM DE MATERIAL/SERVIÇO INCLUÍDO COM SUCESSO COM NÚMERO 283776", conforme Figura 31.

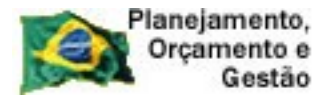

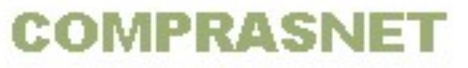

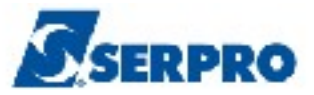

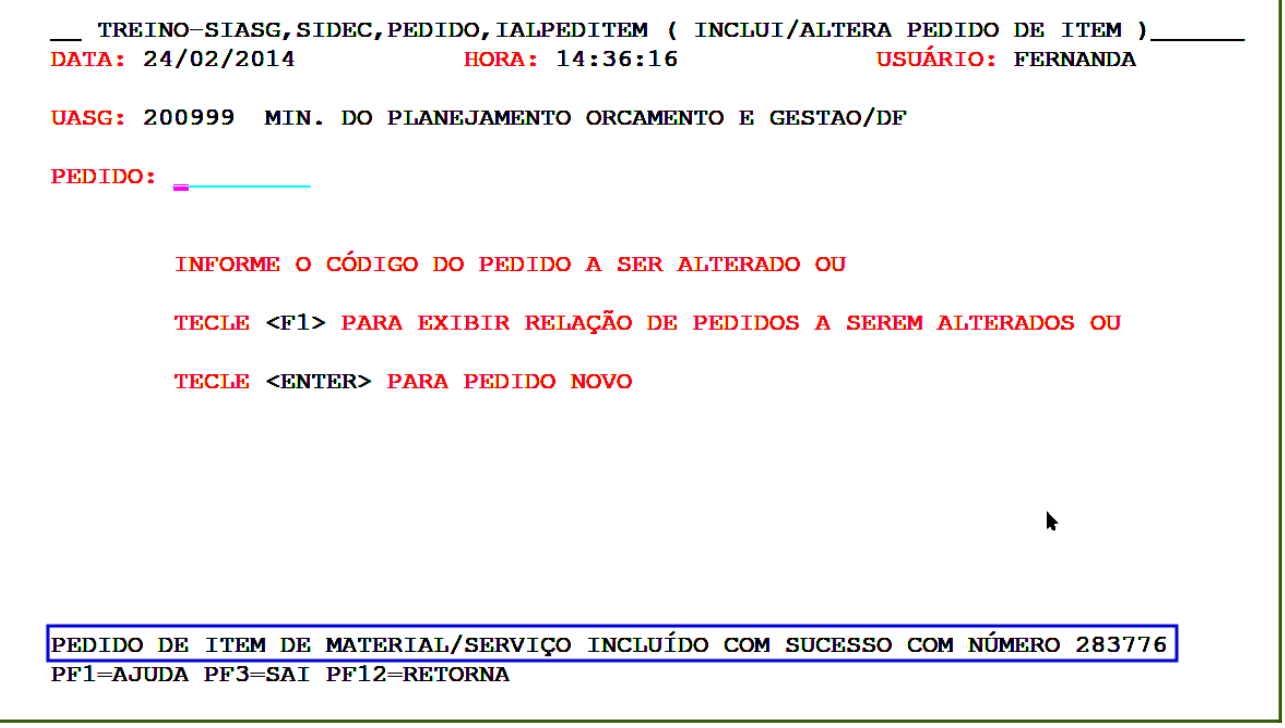

O usuário deverá anotar o número do pedido para posterior acompanhamento. Veja no próximo tópico como consultar o pedido de solicitação de inclusão de item.

### 4.1- Consultar Pedido de Solicitação de Inclusão de Item

Esta opção permite ao Órgão/Unidade acompanhar o status das solicitações de inclusão de itens no catalógo de MATERIAL ou de SERVIÇO.

Para consultar a situação em que se encontra a solicitação de inclusão de item no CATMAT ou CATSER, após a acessar o SIASG, SIDEC, o usuário deverá posicionar o cursor na opção "**PEDIDO – PEDIDO CATALOGAÇÃO DE ITEM**" e teclar o **ENTER**, conforme Figura 32.

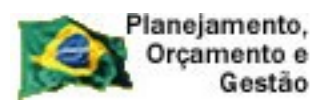

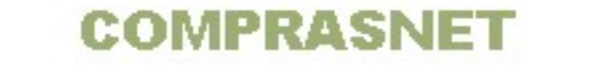

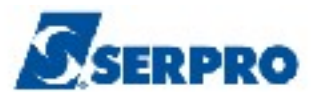

| TREINO-SIASG, SIDEC ( DIVULGACAO ELETRONICA COMPRAS )<br>NIO1 USUARIO : FERNANDA  |  |  |  |
|-----------------------------------------------------------------------------------|--|--|--|
| ********************* AMBIENTE DE TREINAMENTO *********************************** |  |  |  |
| POSICIONE O CURSOR NA OPCAO DESEJADA E PRESSIONE <enter></enter>                  |  |  |  |
| APOIO – APOIO                                                                     |  |  |  |
| AVISO - AVISO DE LICITACAO                                                        |  |  |  |
| CONCONF -> CONSULTA CONFIGURACAO                                                  |  |  |  |
| CONDIVMAT -> CONSULTA DIVULGACAO DE MATERIA                                       |  |  |  |
| COTACAO – PEDIDO DE COTACAO                                                       |  |  |  |
| DISPINEXIG - DISPENSA/INEXIG. DE LICITACAO                                        |  |  |  |
| EVENTO – EVENTO DE LICITACAO                                                      |  |  |  |
| IMPRENSA – IMPRENSA NACIONAL                                                      |  |  |  |
| PEDIDO – PEDIDO DE CATALOGACAO DE ITEM                                            |  |  |  |
| CONTINUA                                                                          |  |  |  |
|                                                                                   |  |  |  |
| COMANDO                                                                           |  |  |  |
| PF1=DUVIDAS PF3=SAIDA PF7=VOLTA MENU PF8=AVANCA MENU NT01                         |  |  |  |
| gura 32                                                                           |  |  |  |

O sistema exibirá tela com as opções de consulta e inclusão.

O usuário deverá posicionar o cursor na opção **CONPEDITEM -> CONSULTA PEDIDO ITEM ENVIADO** e teclar o **ENTER**, conforme Figura 33.

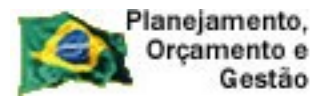

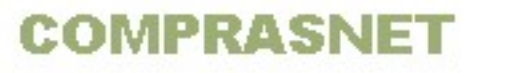

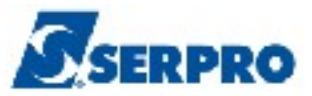

| TREINO-SIASG, SIDEC, PEDIDO ( PEDIDO DE CATALOGACAO DE ITEM )<br>NIO1 USUARIO : FERNANDA |      |
|------------------------------------------------------------------------------------------|------|
| ********************* AMBIENTE DE TREINAMENTO ************************************       |      |
| POSICIONE O CURSOR NA OPCAO DESEJADA E PRESSIONE <enter></enter>                         |      |
| CONPEDITEM -> CONSULTA PEDIDO ITEM ENVIADO<br>IALPEDITEM -> INCLUI/ALTERA PEDIDO DE ITEM |      |
|                                                                                          |      |
|                                                                                          |      |
|                                                                                          |      |
|                                                                                          |      |
|                                                                                          |      |
| COMANDO                                                                                  |      |
| PF1=DUVIDAS PF3=SAIDA PF7=VOLTA MENU PF8=AVANCA MENU                                     | NT01 |
| Figura 33                                                                                |      |

O sistema exibirá tela com os seguintes campos:

- PEDIDO informar o número do pedido. Ao informar o número do pedido, não informar a Situação e Período.
- SITUAÇÃO Selecionar uma das situações:
  - 1. N NÃO DISTRIBUÍDO: quando o pedido ainda não foi distribuído aos catalogadores para o seu processamento;
  - 2. P PENDENTE: quando o pedido está sendo analisado pelos catalogadores;
  - **3. A ACEITO:** quando o pedido atende aos requisitos necessários para inclusão na base de dados do CATMAT; e
  - **4. D DEVOLVIDO:** quando o pedido necessita de complementação de informações técnicas.
- PERÍODO Vem preenchido com a data corrente, caso seja necessário poderá ser informado a data desejada.

Conforme Figura 34.

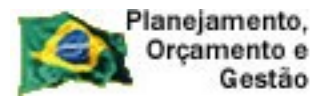

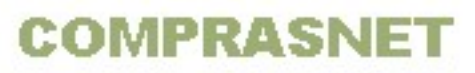

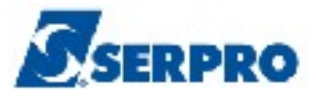

| TREINO-SIASG,SIDE<br>DATA: 24/02/2014 | C,PEDIDO,CONPEDITEM<br>HORA: 14:46:1 | ( CONSULTA PEDIDO ITE<br>1 USUÁRIO | M ENVIADO )<br>: FERNANDA |
|---------------------------------------|--------------------------------------|------------------------------------|---------------------------|
| UASG: 200999 MIN. D                   | O PLANEJAMENTO ORCAM                 | ENTO E GESTAO/DF                   |                           |
| PEDIDO :                              | OU                                   |                                    |                           |
| SITUAÇÃO:                             | E                                    |                                    |                           |
| PERIODO : 24022014 A                  | 24022014                             |                                    |                           |
|                                       |                                      |                                    |                           |
|                                       |                                      |                                    |                           |
|                                       |                                      |                                    |                           |
|                                       |                                      |                                    |                           |
|                                       |                                      |                                    |                           |
|                                       |                                      |                                    |                           |
| PF1=AJUDA PF3=SAI PF12=RETORNA        |                                      |                                    |                           |
| Figura 34                             |                                      |                                    |                           |

No exemplo, a consulta será realizada pelo número do pedido, portanto, o usuário deverá limpar a data exibida no período e em seguida informar o **Número do Pedido** e teclar o **ENTER**, conforme Figura 35.

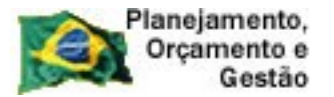

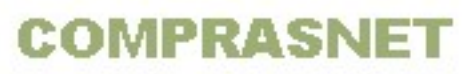

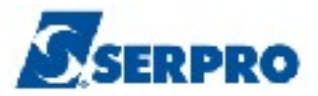

| TREINO-SIASG,SI<br>DATA: 24/02/2014 | DEC, PEDIDO, CON<br>HORA: | PEDITEM ( CONSULTA H<br>14:46:11 | PEDIDO ITEM ENVIADO )<br>USUÁRIO: FERNANDA |
|-------------------------------------|---------------------------|----------------------------------|--------------------------------------------|
| UASG: 200999 MIN.                   | DO PLANEJAMEN             | TO ORCAMENTO E GESTA             | AO/DF                                      |
| PEDIDO : 283776                     | -                         | OU                               |                                            |
| SITUAÇÃO:                           |                           | E                                |                                            |
| PERIODO :                           | Α                         |                                  |                                            |
|                                     |                           |                                  |                                            |
|                                     |                           |                                  |                                            |
|                                     |                           |                                  |                                            |
|                                     |                           |                                  |                                            |
| PF1=AJUDA PF3=SAI                   | PF12=RETORNA              |                                  |                                            |

O sistema exibirá tela com os dados da solicitação e entre eles a situação da solicitação. Observe que a **SITUAÇÃO** do pedido consultado é **DISTRIBUIR** que é o mesmo que **NÃO DISTRIBUÍDO** (o pedido ainda não foi distribuído aos catalogadores para o seu processamento), conforme Figura 36.

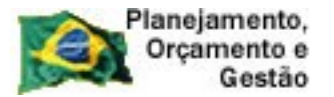

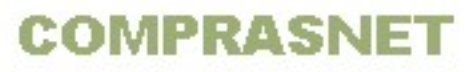

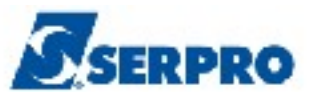

\_ TREINO-SIASG, SIDEC, PEDIDO, CONPEDITEM ( CONSULTA PEDIDO ITEM ENVIADO ) DATA: 24/02/2014 HORA: 14:46:50 USUÁRIO: FERNANDA UASG: 200999 MIN. DO PLANEJAMENTO ORCAMENTO E GESTAO/DF RESPONSÁVEL: FERNANDADDD: 0031TELEFONE: 33116380RAMPFAX:E-MAIL: FERNANDA.ANDRADE@SERPRO.GOV.BR RAMAL: PEDIDO: 000283776 SITUAÇÃO: DISTRIBUIR TIPO: MATERIAL SUSTENTÁVEL: SIM DATA DO PEDIDO: 24/02/2014 **ITEM:** CANETA MARCA TEXTO UNIDADE DE FORNECIMENTO: CAIXA 100,00 UN PF3=SAI PF12=RETORNA

Figura 36

No exemplo será exibido um pedido de solicitação na situação de DEVOLVIDO.

Após acessar a opção de consulta, informar o número do pedido e teclar o **ENTER**, conforme Figura 37.

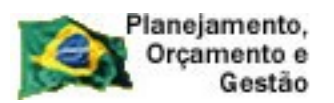

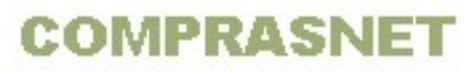

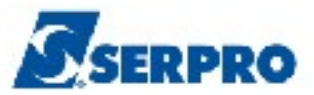

| TREINO-SIASG, SIDEC, PEDIDO, CON<br>DATA: 26/02/2014 HORA | NPEDITEM ( CONSULTA PEDIDO ITEM ENVIADO )<br>: 15:08:26 USUÁRIO: FERNANDA |
|-----------------------------------------------------------|---------------------------------------------------------------------------|
| UASG: 200999 MIN. DO PLANEJAMEN                           | NTO ORCAMENTO E GESTAO/DF                                                 |
| PEDIDO : 000283776                                        | OU                                                                        |
| SITUAÇÃO: _                                               | Ε                                                                         |
| PERIODO : A                                               |                                                                           |
| 1                                                         |                                                                           |
|                                                           |                                                                           |
|                                                           |                                                                           |
|                                                           |                                                                           |
|                                                           |                                                                           |
| PF1=AJUDA PF3=SAI PF12=RETORNA                            |                                                                           |

Figura 37

O sistema exibirá os dados da solicitação e a situação DEVOLVIDO, conforme Figura 38.

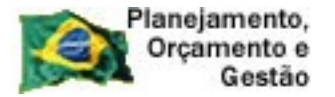

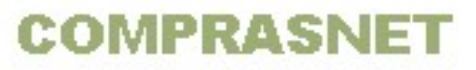

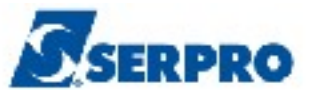

\_ TREINO-SIASG, SIDEC, PEDIDO, CONPEDITEM ( CONSULTA PEDIDO ITEM ENVIADO ) FERNANDA DATA: 26/02/2014 HORA: 15:08:45 USUÁRIO: UASG: 200999 MIN. DO PLANEJAMENTO ORCAMENTO E GESTAO/DF RESPONSÁVEL: FERNANDA DDD: 0099 TELEFONE: 99999999 RAMAL: FAX: E-MAIL: FERNANDA@TREINAMENTO.XXX.BR SITUAÇÃO: DEVOLVIDO PEDIDO: 000283776 TIPO: MATERIAL SUSTENTÁVEL: SIM DATA DO PEDIDO: 24/02/2014 **ITEM:** CANETA MARCA TEXTO UNIDADE DE FORNECIMENTO: 100,00 UN CAIXA PF3=SAI PF12=RETORNA

Figura 38

Para visualizar o motivo da devolução, o usuário deverá teclar o ENTER até a última tela (3ª tela) onde o sistema exibe o MOTIVO DA DEVOLUÇÃO e DATA DA DEVOLUÇÃO DO PEDIDO, conforme Figura 39.

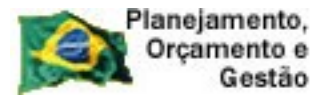

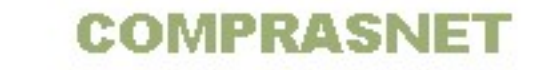

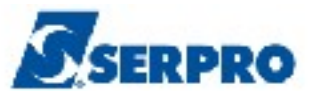

\_ TREINO-SIASG, SIDEC, PEDIDO, CONPEDITEM ( CONSULTA PEDIDO ITEM ENVIADO )\_ DATA: 26/02/2014 HORA: 15:08:51 USUÁRIO: FERNANDA UASG: 200999 MIN. DO PLANEJAMENTO ORCAMENTO E GESTAO/DF PEDIDO: 000283776 SITUAÇÃO: DEVOLVIDO SUSTENTÁVEL: SIM TIPO: MATERIAL DATA DO PEDIDO: 24/02/2014 **ITEM:** CANETA MARCA TEXTO DATA DA DEVOLUÇÃO DO PEDIDO: 26/02/2014 MOTIVO DA DEVOLUÇÃO CARACTERISTICA INCOMPLETA RESPONSÁVEL PELA CATALOGAÇÃO: CPF: 999.999.999-99 NOME: FERNANDA DATA DA DISTRIBUIÇÃO: 26/02/2014 UASG CATALOGADORA: 200999 MIN. DO PLANEJAMENTO ORCAMENTO E GESTAO/DF PF3=SAI PF12=RETORNA ME7

Figura 39

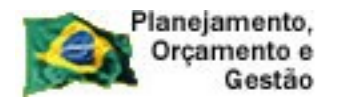

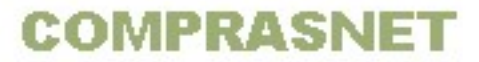

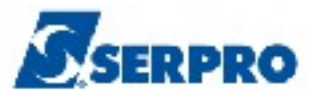

### 4.2- Alterar Pedido de Solicitação Devolvido

Para alterar um pedido **DEVOLVIDO**, o usuário deverá após acessar o SIASG, SIDEC, PEDIDO, posicionar o cursor na opção "IALPEDITEM – INCLUI/ALTERA PEDIDO DE ITEM e teclar o ENTER, conforme Figura 40.

| TREINO-SIASG, SIDEC, PEDIDO ( PEDIDO DE CATALOGACAO DE ITEM )                            | _           |
|------------------------------------------------------------------------------------------|-------------|
| ******************** AMBIENTE DE TREINAMENTO ************************************        |             |
| POSICIONE O CURSOR NA OPCAO DESEJADA E PRESSIONE <enter></enter>                         |             |
| CONPEDITEM -> CONSULTA PEDIDO ITEM ENVIADO<br>IALPEDITEM -> INCLUI/ALTERA PEDIDO DE ITEM |             |
|                                                                                          |             |
|                                                                                          |             |
|                                                                                          |             |
|                                                                                          |             |
| COMANDO                                                                                  |             |
| PF1=DUVIDAS PF3=SAIDA PF7=VOLTA MENU PF8=AVANCA MENU N                                   | T <b>01</b> |
| PF1=DUVIDAS PF3=SAIDA PF7=VOLTA MENU PF8=AVANCA MENU N<br>Figura 40                      | T01         |

O sistema exibirá os seguintes campos para preenchimento.

O usuário deverá informar o **número do pedido** e teclar o **ENTER**, conforme Figura 41.

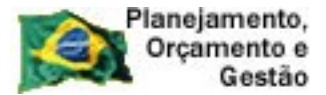

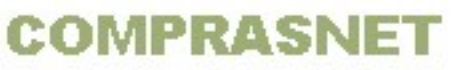

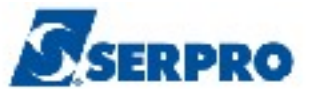

\_\_\_TREINO-SIASG, SIDEC, PEDIDO, IALPEDITEM ( INCLUI/ALTERA PEDIDO DE ITEM )\_\_\_\_ DATA: 26/02/2014 HORA: 16:10:04 USUÁRIO: FERNANDA UASG: 200999 MIN. DO PLANEJAMENTO ORCAMENTO E GESTAO/DF PEDIDO: 283776\_\_\_\_ INFORME O CÓDIGO DO PEDIDO A SER ALTERADO OU TECLE <F1> PARA EXIBIR RELAÇÃO DE PEDIDOS A SEREM ALTERADOS OU TECLE <ENTER> PARA PEDIDO NOVO PF1=AJUDA PF3=SAI PF12=RETORNA Figura 41

O sistema exibirá os dados do pedido, o usuário deverá teclar o **ENTER** até a página desejada e realizar a alteração ou complementação necessária. No exemplo o campo **CARACTERÍSTICAS FÍSICAS** será complementado.

Após complementar a característica física do item, o usuário deverá teclar o **ENTER**, conforme Figura 42.

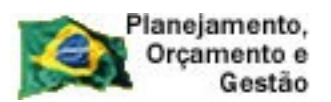

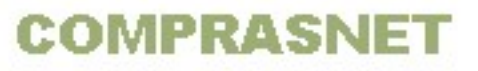

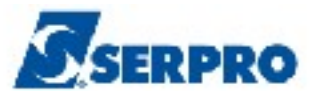

| TREINO-SIASG, SIDEC, PEDIDO, IALPEDITEM ( INCLUI/ALTERA PEDIDO DE ITEM )<br>DATA: 26/02/2014 HORA: 16:27:22 USUÁRIO: FERNANDA          | _  |
|----------------------------------------------------------------------------------------------------|----|
| UASG: 200999 MIN. DO PLANEJAMENTO ORCAMENTO E GESTAO/DF PEDIDO: 0002837                                                                | 76 |
| TIPO: MATERIAL <mark>SUSTENTÁVEL:</mark> SIM<br>ITEM: CANETA MARCA TEXTO                                                               |    |
| CARACTERÍSTICAS FÍSICAS:<br>PLÁSTICO, TIPO PONTA POROSA, COR AZUL, NÃO RECARREGÁVEL, 94 X 43,2, TR<br>AçO 2,5MM, material descartavel. |    |
|                                                                                                    |    |
| APLICAÇÃO / JUSTIFICATIVA DE SUSTENTABILIDADE DO ITEM :<br>MARCAÇÃO DE TEXTO EM PAPEL.                                                 |    |
| PF1=AJUDA PF3=SAI PF12=RETORNA                                                                                                    |    |

O sistema exibirá a confirmação da alteração, o usuário deverá informar **C** de confirma e teclar o **ENTER**, conforme Figura 43.

| TREINO-SIASG, SIDEC, PEDIDO, IALPEDITEM ( INCLUI/ALTERA PEDIDO DE ITEM )<br>DATA: 26/02/2014 HORA: 16:30:21 USUÁRIO: FERNANDA          |       |
|----------------------------------------------------------------------------------------------------|-------|
| UASG: 200999 MIN. DO PLANEJAMENTO ORCAMENTO E GESTAO/DF PEDIDO: 00028                                                                  | 83776 |
| TIPO: MATERIAL <mark>SUSTENTÁVEL:</mark> SIM<br>ITEM: CANETA MARCA TEXTO                                                               |       |
| CARACTERÍSTICAS FÍSICAS:<br>PLÁSTICO, TIPO PONTA POROSA, COR AZUL, NÃO RECARREGÁVEL, 94 X 43,2, TR<br>AÇO 2,5MM, MATERIAL DESCARTAVEL. |       |
|                                                                                                    | k     |
| APLICAÇÃO / JUSTIFICATIVA DE SUSTENTABILIDADE DO ITEM :<br>MARCAÇÃO DE TEXTO EM PAPEL.                                                 |       |
| CONFIRMA ALTERACAO : 🔤 (C-CONFIRMA, N-NÃO CONFIRMA, A-ALTERA)<br>PF1=AJUDA                                                             |       |

Figura 43

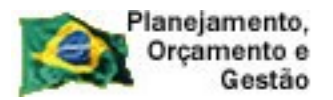

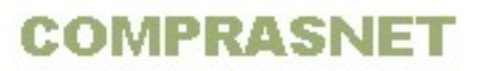

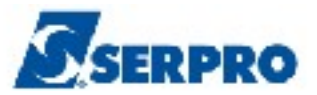

Será exibido a mensagem: TRANSAÇÃO EFETIVADA COM SUCESSO, conforme Figura 44.

| TREINO-SIASG,SIDEC,PEDIDO,IALPEDITEM ( INCLUI/ALTERA PEDIDO DE ITEM )         DATA: 26/02/2014       HORA: 16:30:29         USUÁRIO: FERNANDA |
|----------------------------------------------------------------------------------------------------|
| UASG: 200999 MIN. DO PLANEJAMENTO ORCAMENTO E GESTAO/DF                                                                                       |
| PEDIDO:                                                                                                    |
| INFORME O CÓDIGO DO PEDIDO A SER ALTERADO OU                                                                                                  |
| TECLE <f1> PARA EXIBIR RELAÇÃO DE PEDIDOS A SEREM ALTERADOS OU</f1>                                                                           |
| TECLE <enter> PARA PEDIDO NOVO</enter>                                                                                                    |
|                                                                                                    |
|                                                                                                    |
|                                                                                                    |
| TRANSACAO EFETIVADA COM SUCESSO<br>PF1=AJUDA PF3=SAI PF12=RETORNA                                                                             |

Figura 44

Veja no exemplo uma solicitação de pedido na situação de ACEITO.

Após consultar o item, o sistema exibirá os dados do item conforme as figuras 45 e 46.

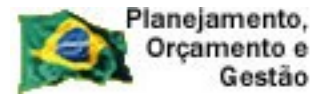

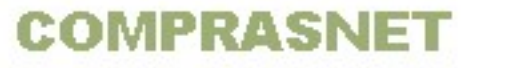

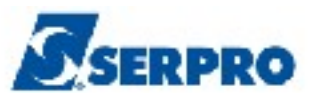

\_ TREINO-SIASG, SIDEC, PEDIDO, CONPEDITEM ( CONSULTA PEDIDO ITEM ENVIADO )\_ DATA: 27/02/2014 HORA: 13:09:31 USUÁRIO: FERNANDA UASG: 200999 MIN. DO PLANEJAMENTO ORCAMENTO E GESTAO/DF RESPONSÁVEL: FERNANDA DDD: 0099 TELEFONE: 99999999 RAMAL: FAX: E-MAIL: FERNANDA @TREINAMENTO.XXX.BR SITUAÇÃO: ACEITO PEDIDO: 000283776 TIPO: MATERIAL SUSTENTÁVEL: SIM DATA DO PEDIDO: 26/02/2014 **ITEM:** CANETA MARCA TEXTO UNIDADE DE FORNECIMENTO: 100,00 UN CATXA PF3=SAI PF12=RETORNA

Figura 45

```
TREINO-SIASG, SIDEC, PEDIDO, CONPEDITEM ( CONSULTA PEDIDO ITEM ENVIADO )
 DATA: 27/02/2014
                           HORA: 13:09:40
                                                      USUÁRIO:
                                                                 FERNANDA
 UASG: 200999 MIN. DO PLANEJAMENTO ORCAMENTO E GESTAO/DF
 PEDIDO: 000283776
                              SITUAÇÃO: ACEITO
 TIPO: MATERIAL
                               SUSTENTÁVEL: SIM
 DATA DO PEDIDO: 26/02/2014
 ITEM: CANETA MARCA TEXTO
 CARACTERÍSTICAS FÍSICAS:
    PLÁSTICO, TIPO PONTA POROSA, COR AZUL, NÃO RECARREGÁVEL, 94 X 43,2, TR
    AçO 2,5MM, MATERIAL DESCARTAVEL.
 APLICAÇÃO / JUSTIFICATIVA DE SUSTENTABILIDADE DO ITEM :
    MARCAÇÃO DE TEXTO EM PAPEL.
 PF3=SAI PF12=RETORNA
Figura 46
```

Nesse momento será gerado o código BR0000000 no sistema.

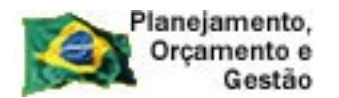

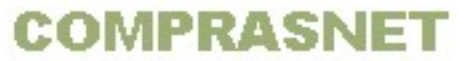

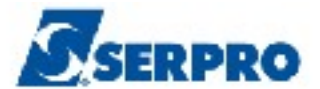

### 5 - Consultar Catálogo de Serviço

Esta opção permite ao Órgão/Unidade consultar o codigo de um determinado serviço.

Para consultar um item de serviço, após a acessar o SIASG, SIDEC, o usuário deverá posicionar o cursor na opção "CATSER - CATALOGACAO DE SERVICO" e teclar o ENTER, conforme Figura 47.

| TREINO-SIASG ( SIST.INT.DE ADM.SERV.GERAIS )                                                                                                    |
|----------------------------------------------------------------------------------------------------|
| ******************** AMBIENTE DE TREINAMENTO ************************************                                                                                                    |
| POSICIONE O CURSOR NA OPCAO DESEJADA E PRESSIONE <enter></enter>                                                                                                    |
| CATMAT - CATALOGACAO DE MATERIAL<br>CATSER - CATALOGACAO DE SERVICO<br>COMUNICA - SISTEMA DE COMUNICACAO SIASG<br>DIVULGACAO - SIASGNET-DIVULGACAO DE COMPRAS<br>GERENCIAL - MENU GERENCIAL DO SIASG P/ MP<br>NOVOSICAF - NOVO SICAF<br>RDC - REGIME DIF CONTRAT PUBLICA<br>SERPRO - PERFIL DE ANALISTAS DO SERPRO<br>SICAF - CADASTRO UNICO DE FORNECEDORES |
| CONTINUA                                                                                                    |
| COMANDO                                                                                                    |
| PF1=DUVIDAS PF3=SAIDA PF7=VOLTA MENU PF8=AVANCA MENU NT0                                                                                                    |

O sistema exibirá as opções disponíveis, o usuário deverá posicionar o cursor na opção "CADSERVICO - CADASTRO DE SERVICO" e teclar o ENTER, conforme Figura 48.

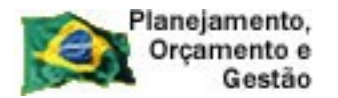

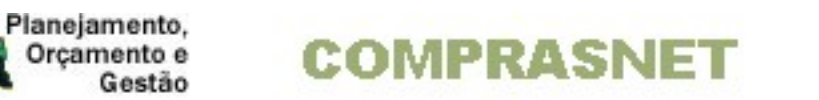

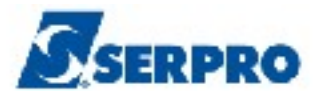

| TREINO-SIASG,CATSER ( CATALOGACAO DE SERVICO )<br>NIO1 USUARIO : FERNANDA         |      |
|-----------------------------------------------------------------------------------|------|
| ********************* AMBIENTE DE TREINAMENTO *********************************** |      |
| POSICIONE O CURSOR NA OPCAO DESEJADA E PRESSIONE <enter></enter>                  |      |
| CADSERVICO – CADASTRO DE SERVICO<br>TABAPOIO – TABELA DE APOIO                    |      |
|                                                                                   |      |
|                                                                                   |      |
|                                                                                   |      |
|                                                                                   |      |
|                                                                                   |      |
| COMANDO                                                                           | _    |
| PF1=DUVIDAS PF3=SAIDA PF7=VOLTA MENU PF8=AVANCA MENU                              | NT01 |
| Figura 48                                                                         |      |

Será exibido a opção de consulta.

O usuário deverá posicionar o cursor na opção "CONSERVICO -> CONSULTA SERVICO POR RADICAL" e teclar o ENTER, conforme Figura 49.

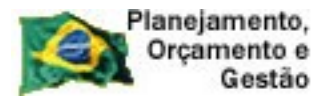

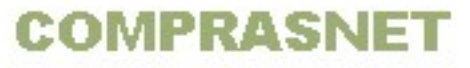

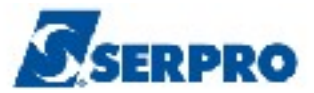

| TREINO-SIASG,CATSER,CADSERVICO ( CADASTRO DE SERVICO )<br>NIO1 USUARIO : FERNANDA |
|-----------------------------------------------------------------------------------|
| ******************** AMBIENTE DE TREINAMENTO ************************************ |
| POSICIONE O CURSOR NA OPCAO DESEJADA E PRESSIONE <enter></enter>                  |
| CONSERVICO -> CONSULTA SERVICO POR RADICAL                                        |
|                                                                                   |
|                                                                                   |
|                                                                                   |
|                                                                                   |
|                                                                                   |
|                                                                                   |
|                                                                                   |
| COMANDO                                                                           |
| PF1=DUVIDAS PF3=SAIDA PF7=VOLTA MENU PF8=AVANCA MENU NT0                          |
| Figura 49                                                                         |

O sistema exibirá tela com os seguintes campos para preenchimento:

- SERVICO: Informar o código do serviço;
- NOME DO SERVICO: Informar a descrição do serviço ou teclar PF1 e pesquisar pelo radical;
- **CODIGO DO CPC:** Informar o código do CPC.

Conforme Figura 50.

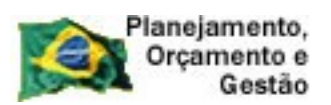

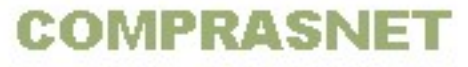

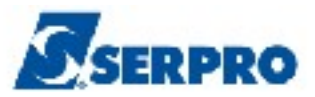

| TREINO-SIASG,CATSER,CADSERVICO,CONSERVICO ( CONSULTA SERVICO POR RADICAL )<br>DATA: 27/02/2014 HORA: 09:28:59 USUARIO: FERNANDA |
|----------------------------------------------------------------------------------------------------|
| SERVICO:                                                                                                    |
| NOME DO SERVICO:                                                                                                    |
| * PESQUISA PELA DESCRIÇÃO. PARA PESQUISAR POR RADICAL PRESSIONE <pf1></pf1>                                                     |
| CODIGO DO CPC:                                                                                                    |
|                                                                                                    |
|                                                                                                    |
|                                                                                                    |
| PF1=AJUDA PF3=SAI                                                                                                    |

Para pesquisar pelo radical, o usuário deverá posicionar o cursor no campo **NOME DO SERVICO** e teclar **PF1**, conforme Figura 51.

| TREINO-SIASG,<br>DATA: 27/02/2014 | CATSER, CAD | SERVICO, CONSERV<br>HORA: 11:00:56 | ICO ( CONSULT | TA SERVICO<br>USUARIO: F | POR RADICAL )_<br>ERNANDA |
|-----------------------------------|-------------|------------------------------------|---------------|--------------------------|---------------------------|
| SERVICO:                          |             |                                    |               |                          |                           |
| NOME DO SERVICO:                  | _           |                                    |               | :                        |                           |
| * PESQUISA PELA I                 | DESCRIÇÃO.  | PARA PESQUISAR                     | POR RADICAL   | PRESSIONE                | <pf1></pf1>               |
| CODIGO DO CPC:                    |             |                                    |               |                          |                           |
|                                   |             |                                    |               |                          |                           |
|                                   |             |                                    |               |                          |                           |
|                                   |             |                                    |               |                          |                           |
| PF1=AJUDA PF3=SA                  | I           |                                    |               |                          |                           |

Figura 51

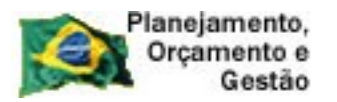

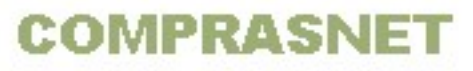

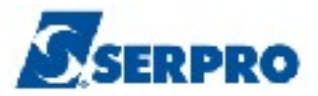

O sistema exibirá tela de pesquisa por radicais, o usuário deverá informar até três radicais, sem acento e sem preposição, conforme Figura 52.

| DATA: 27/02/2014 HORA: 05:51:05 USUARIO: FERNANDA |
|---------------------------------------------------|
| ENTRE COM ATE 3 RADICAIS PARA PESQUISA            |
| vigilancia                                        |
| seguranca                                         |
|                                                   |
|                                                   |
|                                                   |
|                                                   |
|                                                   |
| PF1=AJUDA PF3=SAI PF12=RETORNA                    |

Será exibido a relação de serviços cadastrados com o radical informado. Observe que o primeiro item da relação está na situação de INATIVO, conforme Figura 53.

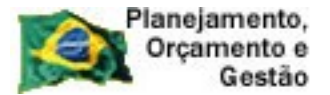

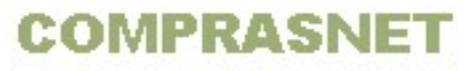

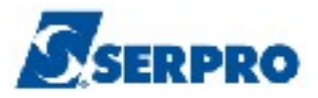

TREINO-SIASG, CATSER, CADSERVICO, CONSERVICO ( CONSULTA SERVICO POR RADICAL )\_ DATA: 27/02/2014 HORA: 09:32:08 USUÁRIO: FERNANDA MARQUE SERVICO NOME DO SERVICO ( \_ ) 000003689 VIGILANCIA E SEGURANCA "INATIVO" ( \_ ) 000008699 SEGURANCA E VIGILANCIA DE AERONAVES ESTACIONADAS ( \_ ) 000013331 INSTALACAO DE SISTEMA ELETRONICO INTEGRADO DE SEGURANCA -( PESSOAL / PATRIMONIAL ) ( \_ ) 000013960 GUARDA / CUSTODIA VALOR ( COFRE DE ALUGUEL / CAIXA FORTE ) ( \_ ) 000014532 MONITORIZACAO DE ALARME ( \_ ) 000017949 MONITORIZACAO DE IMAGEM ( \_ ) 000019305 ESCOLTA ARMADA ( \_ ) 000019313 SEGURANCA ELETRONICA PF1=AJUDA PF3=SAI PF7=RECUA PF8=AVANCA PF12=RETORNA Figura 53

**Importante:** O item na situação de **INATIVO** não deve ser utilizado na aquisição de compras e contratações públicas, ou seja, na inclusão da licitação estes itens não poderão ser utilizados.

No exemplo será exibido um item na situação de **ATIVO**. Para visualizar a descrição do item, o usuário deverá assinalar o item desejado e teclar o **ENTER**, conforme Figura 54.

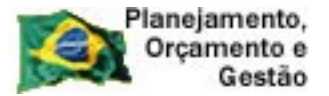

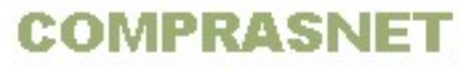

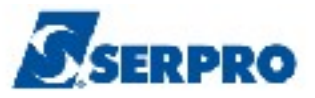

| TRE     | INO-SIASG, | CATSER, CADSERVICO, CONSERVICO ( CONSULTA SERVICO POR RADICAL )_ |
|---------|------------|------------------------------------------------------------------|
| DATA:   | 27/02/2014 | HORA: 09:35:19 USUÁRIO: FERNANDA                                 |
|         |            |                                                                  |
| MARQUE  | SERVICO    | NOME DO SERVICO                                                  |
| (_)(    | 000023647  | PRESTACAO DE SERVICO DE VIGILANCIA E SEGURANCA - ORGANICA -      |
|         |            | 12 HORAS DIURNAS - 2ª A DOMINGO                                  |
| ( 🗶 ) ( | 000023701  | PRESTACAO DE SERVICO DE VIGILANCIA E SEGURANCA - ORGANICA -      |
|         |            | 12 HORAS DIURNAS – 2ª A 6ª FEIRA                                 |
| (_)(    | 000023752  | PRESTACAO DE SERVICO DE VIGILANCIA E SEGURANCA - ORGANICA -      |
|         |            | 12 HORAS DIURNAS - SABADO/DOMINGO/FERIADOS                       |
| (_)(    | 000023760  | PRESTACAO DE SERVICO DE VIGILANCIA E SEGURANCA - ORGANICA -      |
|         |            | 12 HORAS NOTURNAS – 2ª A DOMINGO                                 |
| (_)(    | 000023779  | PRESTACAO DE SERVICO DE VIGILANCIA E SEGURANCA - ORGANICA -      |
|         |            | 12 HORAS NOTURNAS – 2ª A 6ª-FEIRA                                |
| (_)(    | 000023787  | PRESTACAO DE SERVICO DE VIGILANCIA E SEGURANCA - ORGANICA -      |
|         |            | 12 HORAS NOTURNAS - SABADO/DOMINGO/FERIADOS                      |
| (_)(    | 000023795  | PRESTACAO DE SERVICO DE VIGILANCIA E SEGURANCA - ORGANICA -      |
|         |            | 24 HORAS DIUTURNAS                                               |
| (_)(    | 000023809  | PRESTACAO DE SERVICO DE VIGILANCIA E SEGURANCA - ELETRONICA      |
|         |            | 12 HORAS DIURNAS – 2ª A DOMINGO                                  |
|         |            |                                                                  |
| PF1=AJU | UDA PF3=SA | AI PF7=RECUA PF8=AVANCA PF12=RETORNA                             |
|         |            |                                                                  |

O sistema exibirá as seguintes informações:

- Código e descrição do Serviço;
- Situação: Ativo ou Inativo;
- Cod. CPC: código e descrição;
- ND/Sub-Item: código da natureza de despesa mais o sub-item, os quais o código do item está vinculado;
- Unidade de Medida.

Conforme Figura 55.

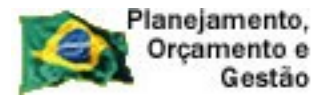

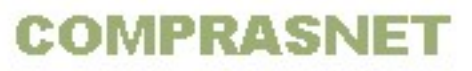

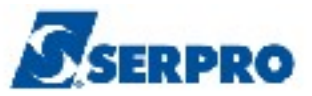

| TREINO-SIASG, CATSER, CADSERVICO, CONSERVICO ( CONSULTA SERVICO POR RADICAL )_<br>DATA: 27/02/2014 HORA: 09:35:48 USUARIO: FERNANDA                                           |                                |            |              |           |
|----------------------------------------------------------------------------------------------------|--------------------------------|------------|--------------|-----------|
| SERVICO: 00002370-1 SITUAÇÃO: ATIVO<br>PRESTACAO DE SERVICO DE VIGILANCIA E SEGURANCA - ORGANICA -<br>12 HORAS DIURNAS - 2ª A 6ª FEIRA<br>COD.CPC: 85250 SERVIÇOS DE PROTEÇÃO |                                |            |              |           |
| ND/SUB-ITEM: 33<br>33                                                                                                    | 39037/03 339039/77<br>39092/37 | 449037/03  | 449039/77    | 339092/39 |
| UNIDADE DE MEDIDA:                                                                                                    |                                |            |              |           |
| POSTO POSTO                                                                                                    |                                | OUTRAS OUT | RAS UNIDADES |           |
|                                                                                                    |                                |            |              |           |
|                                                                                                    |                                |            |              |           |
| PF3=SAI PF12=RET                                                                                                    | TORNA                          |            |              |           |

**Importante:** Todo item de serviço deverá está vinculado a uma ou mais Natureza de Despesa/Sub-Item. Caso o código do item não esteja vinculado a ND/Sub-item, o usuário não conseguirá gerar o empenho.

Observe que para todos os itens, o sistema exibirá o COD. CPC. Esse código é composto por numerais que determinam qual a **SEÇÃO**, **DIVISÃO**, **GRUPO**, **CLASSE**, **SUB-CLASSE** de um determinado SERVIÇO, conforme Figuras 56 e 57.

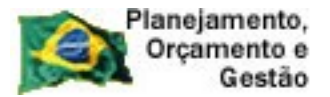

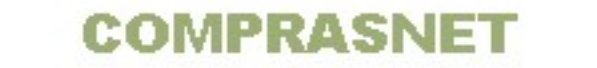

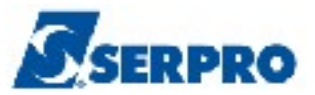

\_\_\_\_\_TREINO-SIASG, CATSER, CADSERVICO, CONSERVICO ( CONSULTA SERVICO POR RADICAL )\_\_ DATA: 27/02/2014 HORA: 09:56:46 USUARIO: FERNANDA SERVICO: 00000161-9 SITUAÇÃO: ATIVO OBRAS CIVIS DE EDIFICACOES PREDIAIS COD.CPC: 54111 SERVIÇOS GERAIS DE CONSTRUÇÃO DOS EDIFÍCIOS ND/SUB-ITEM: 339039/16 449051/91 449092/01 449039/16 449051/92 UNIDADE DE MEDIDA: UN UNIDADE

Figura 56

```
____TREINO-SIASG, CATSER, CADSERVICO, CONSERVICO (_CONSULTA SERVICO POR RADICAL )__
DATA: 27/02/2014 HORA: 10:10:53 USUÁRIO: FERNANDA
SECAO : 5 SERVIÇO DE CONSTRUÇÃO
DIVISAO : 4 SERVIÇO DE CONSTRUÇÃO
GRUPO : 1 SERVIÇOS GERAIS DE CONSTRUÇÃO DOS EDIFÍCIOS
CLASSE : 1 SERVIÇOS GERAIS DE CONSTRUÇÃO DOS EDIFÍCIOS RESIDÊNCIAIS
SUB-CLASSE: 1 SERVIÇOS GERAIS DE CONSTRUÇÃO DOS EDIFÍCIOS DE UMA OU DUAS
MORADIAS
SERVICO : _____
PF1=AJUDA PF3=SAI PF12=RETORNA
```

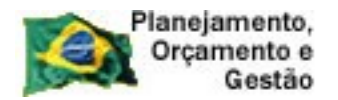

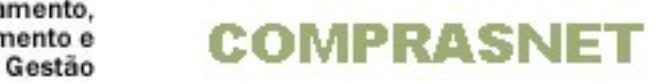

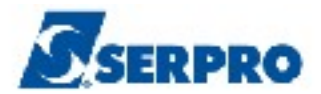

### 6 - Manuais

Veja os **Manuais** que estão disponíveis no sitio <u>www.comprasnet.gov.br/</u> aba Publicações/Manuais/SIASG.

### 7 - Em caso de dúvidas acione a Central de Serviço SERPRO:

- www.css.serpro
- 0800-978.2329
- <u>css.serpro@serpro.gov.br</u>